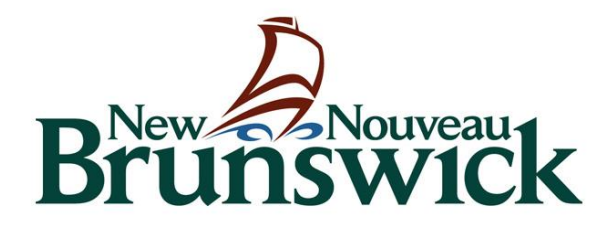

# Éducation et développement de la petite enfance

## Guide de l'utilisateur du Portail des exploitants

Version 1.3

## Guide de l'utilisateur du Portail des exploitants

#### Bonjour!

Bienvenue sur le Portail des exploitants. Nous apprécions votre partenariat avec nous alors que nous continuons à ajouter de nouveaux services au Portail des exploitants. Tenir à jour les renseignements sur votre établissement de garderie éducative vous permettra de joindre un plus grand nombre de parents à la recherche de places disponibles dans les garderies de leur collectivité. Le portail facilitera le processus de recherche pour les parents et ils pourront vous trouver facilement et en savoir davantage sur le nombre de places disponibles et les catégories d'âge (nourrisson, préscolaire et scolaire) que vous offrez. Tous les exploitants d'établissements agréés à but lucratif ou non du Nouveau-Brunswick qui offrent leurs services dans un grand centre ou dans un milieu familial peuvent utiliser le Portail des exploitants.

Vos renseignements sur les inscriptions sont très utiles pour le Ministère. L'accès aux renseignements à jour sur les taux d'inscription de l'ensemble de la province lui permettra de comprendre les répercussions financières de la pandémie sur les exploitants et de réagir en conséquence.

De plus, vous pourrez désormais accéder au Programme de soutien salarial au personnel éducatif de garderie (PSS-PÉG) via le Portail des exploitants. Les exploitants auront la possibilité d'inscrire les éducateurs à ce programme de soutien salarial à tout moment, de n'importe où et sur n'importe quel appareil.

Le présent document est conçu pour vous guider tout au long de ce processus. Si vous avez des questions à ce sujet, n'hésitez pas à communiquer avec notre équipe au 1 833 221-9339.

Merci!

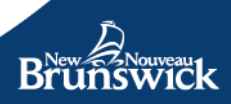

### Contenu

| Section A: Premiers pas                                                                                                    | 4                              |
|----------------------------------------------------------------------------------------------------|--------------------------------|
| S'inscrire                                                                                                    | 4                              |
| Réviser les détails du compte de l'exploitant                                                                                                    | 8                              |
| Section B: Administration                                                                                                    | 11                             |
| Gérer les comptes d'utilisateur du Portail des exploitants                                                                                                    | 11                             |
| Mettre à jour le compte d'utilisateur                                                                                                    | 14                             |
| Section C: Services et Programmes                                                                                                    | 16                             |
| Saisir le nombre de places disponibles<br>Gérer vos inscriptions<br>Note: Pour plus d'informations sur la mise à jour des inscriptions en attente, veuillez-vou<br>la section Réviser, révoquer et/ou renvoyer une offre du présent guide                                                                                  | 16<br>24<br>s reporter à<br>30 |
| Veuillez-vous assurer que vous avez approuvé le rapport de subvention de fonctionnement<br>TOUTES vos établissements désignés                                                                                                    | pour<br>30                     |
| Programme de subvention salariale (PSS-EPE) Inscription au programme<br>Inscription des éducateurs<br>Mettre à jour le niveau de financement de l'éducateur<br>Mettre à jour les détails sur l'éducateur<br>Consulter la liste des éducateurs inscrits<br>Consulter les demandes en attente<br>Renouvellement du programme |                                |
| Section D : Soutien                                                                                                    | 55                             |
| Portail des exploitants                                                                                                    | 55                             |
| Programme de soutien salarial au personnel éducatif de garderie (PSS-PÉG)                                                                                                    | 55                             |
| Services de garderie éducatifs                                                                                                    | 55                             |
| Section E: Exigences techniques                                                                                                    | 56                             |
| Cryptage SSL (Secure Sockets Layer) 256-bits                                                                                                    | 56                             |
| Cookies                                                                                                    | 56                             |
| JavaScript                                                                                                    | 56                             |
| Configurations logicielles                                                                                                    | 56                             |

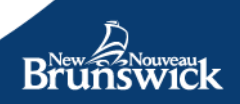

## **Section A: Premiers pas**

## **S'inscrire**

Le processus d'inscription comprend deux parties :

- Créer un compte de l'utilisateur sécuritaire permettant d'avoir accès au Portail du MEDPE
- Lier votre compte à votre permis grâce à un code d'activation unique.

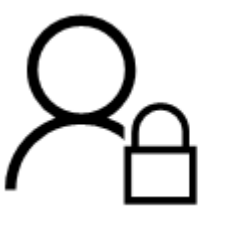

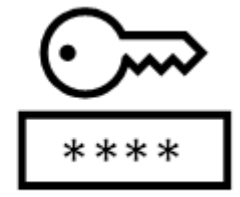

#### Créer un compte

Pour vous inscrire à un compte du Portail des exploitants du MEDPE, entrez :

- Votre prénom
- Votre nom de famille \*
- Votre nom d'utilisateur
- Votre adresse courriel
- · Votre langue de préférence (pour les courriels)
- Votre mot de passe

#### Sécurité du compte

Votre compte MEDPE et votre mot de passe doivent toujours rester confidentiels. Les mots de passe ne doivent jamais être partagés ou exposés à d'autres personnes. Ne partagez pas vos identifiants de sécurité pour permettre à d'autres personnes d'accéder aux ressources de votre compte MEDPE et ne faites rien qui puisse compromettre la sécurité de votre compte. Vous êtes responsable de la confidentialité et de l'utilisation de votre compte MEDPE.

Le Portail des exploitants vous permet de créer des utilisateurs délégués au sein de votre organisation et d'attribuer des rôles qui accordent l'accès aux utilisateurs. Reportez-vous à la **Section B : Gérer les comptes du Portail des exploitants** pour plus de détails.

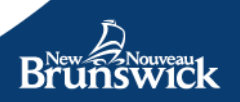

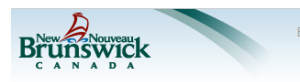

#### Inscription d'un compte sur le portail

Un compte du portail vous permet d'accéder aux services d'Éducation et Développement de la petite enfance (EDPE) Vous avez déjà un compte ? Connectez-vous ici.

| 'inscrire à un compte du portail |  |
|----------------------------------|--|
| rénom                            |  |
|                                  |  |
| om de famille                    |  |
|                                  |  |
| om d'utilisateur                 |  |
|                                  |  |
| ourriel                          |  |
|                                  |  |
| angue de préférence              |  |
| ) Anglais () Français            |  |
| ot de passe                      |  |
|                                  |  |
| onfirmer le mot de passe         |  |
|                                  |  |
|                                  |  |
| S'inscrire Annuler               |  |
|                                  |  |

#### Règles relatives au mot de passe :

- Le mot de passe doit contenir au moins huit (8) caractères.
- Le mot de passe doit contenir au moins un caractère spécial (p. ex. !, \$, # ou @).
- Le mot de passe doit contenir au moins une lettre minuscule (de a à z).
- Le mot de passe doit contenir au moins une lettre majuscule (de A à Z).

#### Sélectionnez S'inscrire pour terminer le processus.

Si vous avez déjà un compte, sélectionnez Ouvrir une session.

**Notez:** Si vous recevez un message d'erreur indiquant votre courriel n'est pas disponible, il se peut que vous ayez déjà un compte sur le portail MEDPE. Si vous êtes déjà inscrit au Portail des parents du MEDPE, vous devez utiliser la même adresse courriel et le même mot de passe pour le Portail des exploitants. Si vous avez oublié votre mot de passe, sélectionnez le lien « Vous avez déjà un compte? Connectez-vous ici. », et ensuite, sélectionnez le lien de l'option Réinitialiser le mot de passe.

Après votre inscription, un message de confirmation apparaîtra à l'écran et vous invitera à vérifier que vous avez bien reçu un courriel ayant pour objet **Compte MEDPE – Vérification de l'adresse courriel**.

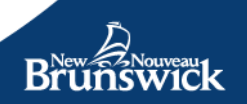

| Brunswick                                                                                                    | To TUESTORES AN AN<br>noreply-pasdereponses@gnb.ca<br>Fw: Compte EDPE - Verification dex courriels                                                                                                    |
|----------------------------------------------------------------------------------------------------|----------------------------------------------------------------------------------------------------|
| Confirmer votre courriel                                                                                                    |                                                                                                    |
| Nous venons de vous envoyer un courriel. Veuillez vérifier votre boile de réception et suivre le lien pour terminer la création de votre compte ED/ | Rew Pouveau                                                                                                    |
| Vous devriez recevoir notre courriel dans l'heure qui suit. Il sera valable pendant 48 heures.                                                      |                                                                                                    |
|                                                                                                    | Ministère de l'Éducation et du Développement de la petite enfance                                                                                                    |
|                                                                                                    | Ciliquer sur le bouton ci-dessous pour continner votre adresse électronique. Si<br>vous raivez pas sais votre adresse électronique sur le portai EDPE, vous pouvez<br>supprimer ce courriel en toute sécurité.                                                                                      |
|                                                                                                    | Confirmer Tadresse électronique                                                                                                    |
|                                                                                                    | Visus avec repix or constraint gares que vusa avec crété un compte sur le partial EDPE ou gue vusa avec<br>apporté aux matéricasies à unité compte un ser partial EDPE, et vusa fainte que de compte sur la Partial<br>EDPE, not partier apportent que partier a compter compter en terre réstrict. |
|                                                                                                    |                                                                                                    |

**Conseil :** Si vous n'avez pas reçu le courriel en question, vérifiez vos dossiers « Pourriels » ou « Courrier indésirable ».

Sélectionnez Confirmer l'adresse courriel.

#### Activez votre compte

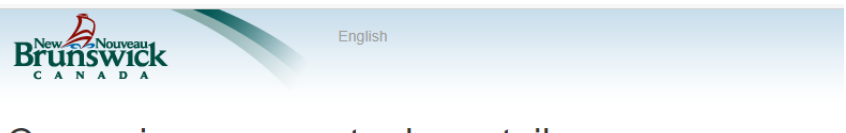

#### Connexion au compte du portail

| ouvrir une session sur votre compte du portail |  |
|------------------------------------------------|--|
| om d'utilisateur ou adresse électronique       |  |
|                                                |  |
| lot de passe                                   |  |
| Se souvenir de ma connexion                    |  |
| Ouvrir une session Annuler                     |  |
| esoin d'un compte ? Enregistrez-vous ici.      |  |
| éinitialisez votre mot de passe                |  |

Saisissez les renseignements d'identification de votre compte :

- Nom d'utilisateur ou adresse courriel
- Mot de passe
- Sélectionnez Ouvrir une session

**Conseil :** Si vous utilisez un ordinateur personnel ou sécurisé et que vous souhaitez que l'adresse courriel ou le nom d'utilisateur que vous avez saisi soit sauvegardé jusqu'à votre prochaine session, sélectionnez *Se souvenir de ma connexion*.

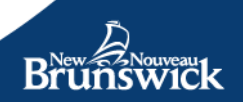

Ensuite, vous devez activer votre compte.

La fonction d'activation associe le compte de l'exploitant que vous avez créé pour accéder au Portail du MEDPE avec vos établissements agréés.

Pour obtenir votre code d'activation distinct, reportez-vous au courriel que vous avez reçu de <u>EECDPortal-</u> <u>PortailEDPE@gnb.ca</u>.

Entrez le code dans le champ prévu à cet effet et sélectionnez **Soumettre**.

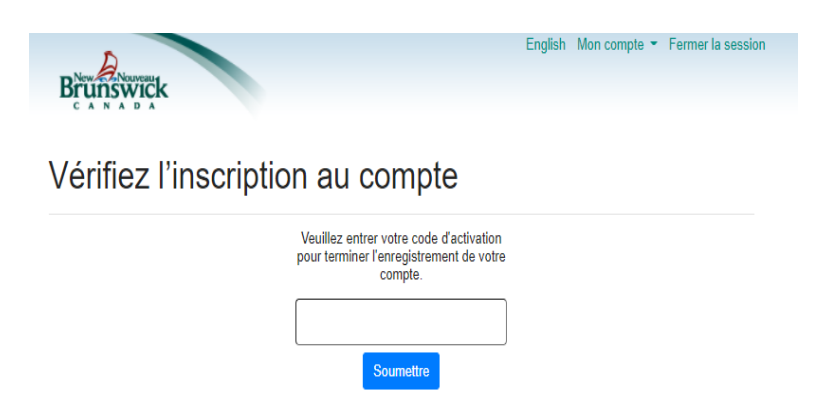

Pour garantir la sécurité et la confidentialité de votre compte, vous devez ouvrir une seconde session. Veuillez saisir de nouveau les renseignements d'identification de votre compte :

- Nom d'utilisateur ou adresse courriel
- Mot de passe

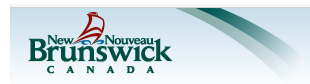

Connexion au compte du portail

| Ouvrir une session sur votre compte du portail |  |
|------------------------------------------------|--|
| Nom d'utilisateur ou adresse électronique      |  |
|                                                |  |
| Mot de passe                                   |  |
| Se souvenir de ma connexion                    |  |
| Ouvrir une session Annuler                     |  |
| Besoin d'un compte ? Enregistrez-vous ici.     |  |
| Réinitialisez votre mot de passe               |  |

#### Sélectionnez Ouvrir une session.

**Note :** À l'avenir, pour accéder au Portail des exploitants, vous devrez vous connecter qu'une seule fois par session.

Encore une fois, si vous utilisez un ordinateur personnel ou sécurisé et que vous souhaitez que l'adresse courriel ou le nom d'utilisateur que vous avez saisi soit sauvegardé jusqu'à votre prochaine session, sélectionnez Se souvenir de ma connexion.

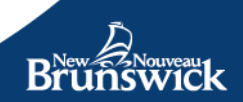

## Réviser les détails du compte de l'exploitant

À l'ouverture d'une session, la page *Mon compte* s'affiche à l'écran.

#### **Bienvenue Charline**

| Centre d'apprentissage XYZ                                                       |                                 |                                                                                                    |                                                          |         |
|----------------------------------------------------------------------------------|---------------------------------|----------------------------------------------------------------------------------------------------|----------------------------------------------------------|---------|
| Type<br>5065555555<br>No de télépho<br>5065555555<br>Autre numéro<br>50655555556 | one principal<br>o de téléphone | Adresse courriel<br>17 Canterbury St.<br>Saint John, NB E2L 2C3<br>Adresse postale<br>17 Canterbury St.<br>Saint John, NB E2L 2C3 | Numéro du fournisseur<br>123456789<br>Nom du fournisseur |         |
| Établissements a                                                                 | agréés                          |                                                                                                    |                                                          |         |
| Permis #                                                                         | Nom                             |                                                                                                    |                                                          |         |
| 1234567891                                                                       | Centre d'apprentissage XYZ      | Nord                                                                                                    |                                                          | Détails |
| 1234567892                                                                       | Centre d'apprentissage XYZ      | Sud                                                                                                    |                                                          | Détails |
| 1234567893                                                                       | Centre d'apprentissage XYZ      | Est                                                                                                    |                                                          | Détails |
| 1234567894                                                                       | Centre d'apprentissage XYZ      | Ouest                                                                                                    |                                                          | Détails |
| 1234567895                                                                       | Centre d'apprentissage XYZ      | Centrale                                                                                                    |                                                          | Détails |
|                                                                                  |                                 |                                                                                                    |                                                          |         |
|                                                                                  |                                 |                                                                                                    |                                                          |         |
|                                                                                  |                                 |                                                                                                    |                                                          |         |

C'est votre propre page d'accueil où figurent des renseignements générés par le MEDPE sur votre établissement de garderie éducative agréé ou garderie éducative en milieu familial agréé. De cette page, vous pouvez accomplir les fonctions suivantes :

- examiner les détails sur chacun de vos établissements agréés (si vous en avez plus d'un)
- mettre à jour le nombre de places disponibles dans votre établissement afin de l'afficher sur le Portail des parents
- saisir les renseignements sur les inscriptions des enfants actuellement inscrits par permis (s'il y en a plus d'un)
- créer des comptes d'utilisateur (si vous le souhaitez).

Sélectionnez un de vos établissements agréés dans la liste. La page *Détails sur l'établissement agréé* fournit des renseignements sur votre établissement agréé, notamment :

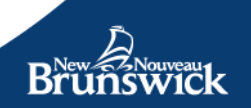

| Centre d'apprentissage XYZ                                     |              |             |             |                |                             |
|----------------------------------------------------------------|--------------|-------------|-------------|----------------|-----------------------------|
| # de permis #<br>1234567891                                    | Di           | sponibilité | Inscription | Places agréées |                             |
| Garderie educative designee<br>Yes                             | Nourrisson   | No          | 0,0         | 3 ou           | Pas plus de 6 enfants s'ils |
| Adresse de l'établissement<br>17 Canterbury St.                | Préscolaire  | No          | 0,0         | 5 ou           | font partis de plus d'un    |
| Saint John, NB E2L 2C3                                         | Åge scolaire | No          | 0,0         | 9 ou           | groupe d'age                |
| Adresse postale                                                |              |             |             |                |                             |
| Adresse postale<br>17 Canterbury St.<br>Saint John. NB E2L 2C3 |              |             |             | View           | Fees Mare Details           |

#### 022 Version 1.12.15.315

Privacy Disclaimer

**Disponibilité** – La disponibilité n'est pas simplement à la différence entre le nombre de places agréées et les inscriptions. Il s'agit du nombre de places que vous souhaitez communiquer publiquement aux parents. Ce nombre sera affiché sur le Portail des parents pour indiquer la disponibilité, par catégorie d'âge (nourrisson, préscolaire et scolaire). Vous pouvez modifier ces renseignements pour refléter votre situation actuelle concernant le nombre d'employés de votre garderie ou pour indiquer que des places se libéreront bientôt.

**Remarque** : En ce qui a trait aux garderies éducatives en milieu familial, vous indiquerez les places disponibles en sélectionnant *Oui* ou *Non*, par catégorie d'âge (nourrisson, préscolaire et âge scolaire).

**Inscription** – Le terme inscription désigne le nombre d'enfants qui fréquentent actuellement, à temps plein ou partiel, une garderie éducative. Le nombre de places inscrites figurant à l'écran correspondra à celui de votre dernier rapport sur les inscriptions.

**Places agréées** – Ce chiffre représente le nombre de places agréées dans votre établissement. Divisé par catégorie d'âge, il s'agit du nombre maximum d'enfants pouvant être présents simultanément dans l'établissement de garderie éducative.

Pour voir plus de détails sur votre établissement agréé, sélectionnez **Plus de détails**.

La page *Détails sur l'établissement agréé* vous permet d'examiner des renseignements supplémentaires générés par le MEDPE sur votre établissement agréé.

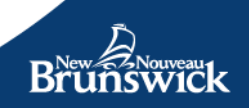

| de permis                                                                | Adresse de l'établissement<br>17 Canterbury Street                                              | # maximal d'enfants                                      |
|--------------------------------------------------------------------------|-------------------------------------------------------------------------------------------------|----------------------------------------------------------|
| 40m de l'établissement<br>KYZ Farly Learning Centre Fast                 | Saint John, NB E2L 2C3<br>Adresse postale                                                       | # de nourrissons<br>9                                    |
|                                                                          | 17 Canterbury Street                                                                            | # d'enfants d'âge préscolaire                            |
| iom de l'exploitant<br>(YZ Early Learning Centre<br>itablissement agréé  | Saint John, NB EZL 2C3                                                                          | 10<br>≢ d'enfants d'âge scolaire<br>10                   |
| les                                                                      |                                                                                                 |                                                          |
| Xistrict scolaire<br>Anglophone South                                    | Moyen de communication privilégié                                                               | Nom du fournisseur<br>12345678                           |
| LC Region                                                                | A desimilateateur                                                                               | Numéro du fournisseur                                    |
| legion 2 - Saint John                                                    | Froebel, Friedrich                                                                              | XYZ Early Learning Centre                                |
| saint John                                                               | Facility Phone                                                                                  | Date d'expiration du permis<br>2020-09-30                |
| collectivité rurale                                                      | 506-555-5555<br>Adresse courriel de l'établissement                                             | Date de l'inspection-santé<br>2019-10-28                 |
| statut de l'établissement                                                | info@xyzdaycare.ca                                                                              | Date de l'inspection-incendie                            |
| Active<br>Iype d'établissement<br>Full Time Centre                       | Personne-ressource principale<br>info@xyzdaycare.ca<br>Rôle de la personne-ressource principale | Date de la dernière inspection de contrôle<br>2020-10-14 |
| lype d'entreprise                                                        | Mann, Horace                                                                                    |                                                          |
| and Front                                                                | Adresses courriel de la personne-ressource                                                      |                                                          |
| Curriculum                                                               | horrance@xyzdaycare.ca                                                                          |                                                          |
| angue de service                                                         | No de teléphone de la personne-ressource<br>principale                                          |                                                          |
| English<br>angue des services pour la délivrance de<br>permis<br>Inelish | 506-555-5550                                                                                    |                                                          |

Pour retourner à la page *Détails sur l'établissement agréé*, sélectionnez *Moins de détails* ou cliquez sur le bouton *Retour* de votre navigateur.

**Note** : Les renseignements en lien avec votre permis sont préremplis au moment de votre inscription. Si certains renseignements sont inexacts, vous devez communiquer avec le responsable de l'assurance de la qualité affecté à votre établissement lui demander de faire les modifications requises. Veuillez noter que le responsable ne pourra pas répondre aux questions d'ordre général au sujet du Portail.

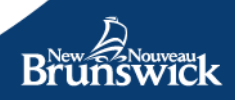

## Section B: Administration Gérer les comptes d'utilisateur du Portail des exploitants

Vous avez besoin de plus d'un compte ou vous souhaitez déléguer la gestion des inscriptions et de la disponibilité à une autre personne?

Des établissements différents ont des besoins différents. Et il se peut que vous ayez plusieurs employés qui supervisent différentes tâches au sein de votre entreprise. Or, vous pouvez créer de nombreux utilisateurs possédant différents privilèges, pour les membres de votre équipe, liés à votre compte d'exploitant.

Connectez-vous au Portail des exploitants pour accéder à la page Mon compte.

Dans la barre d'outils en haut de page, sélectionnez Gérer.

| Accueil | Subvention de fonctionnement | PSS-PÉG | Utilisateurs •   | Inscription - | Ressources * |
|---------|------------------------------|---------|------------------|---------------|--------------|
|         |                              |         | Nouveau<br>Gérer |               |              |

La page *Utilisateurs* contient une liste des comptes du Portail des exploitants que vous avez créés pour votre entreprise.

Mon compte / Utilisateurs

| Tous              |                | Établissement agr 🗸 |
|-------------------|----------------|---------------------|
| Nom d'utilisateur | État du compte |                     |
| Rice, Rebecca     | Actif          | Détails             |
| Rice, Ryan        | Actif          | Détails             |
| Veil, Lin         | En suspens     | Détails             |
| Afficher inactif  |                | Nouveau             |

Grâce au bouton Établissement, vous pouvez sélectionner tous les établissements ou un en particulier, ce qui vous permet de faire un tri dans la liste des comptes d'utilisateur affichée.

Sélectionnez le bouton *Ajouter* pour permettre à d'autres personnes de votre entreprise d'accéder au Portail des exploitants.

La page Nouvel utilisateur paraît à l'écran.

| Nouvel utilisateur                       |                                    |   |
|------------------------------------------|------------------------------------|---|
| Prénom                                   |                                    |   |
| Nom de famille                           |                                    |   |
|                                          |                                    |   |
| Courriel                                 |                                    |   |
| Language préféré                         |                                    |   |
| <ul><li>Anglais</li><li>French</li></ul> |                                    |   |
| État du compte                           |                                    |   |
| En suspens Autorisations de rôle         |                                    |   |
| Administrateur Exploitant                |                                    |   |
| Inscription et disponibilité             |                                    | I |
| Programme de soutien salarial            | au personnel éducatif de garderies |   |
| Sauvegarder et envoyer Annuler           |                                    |   |
|                                          |                                    |   |

Saisissez le nom, l'adresse courriel, la langue de préférence et le rôle de la personne que vous ajoutez.

La fonction Rôles est un mécanisme de sécurité qui permet d'accorder des autorisations aux utilisateurs pour un ou plusieurs services particuliers au sein du Portail des exploitants.

La fonction Rôles permet aussi à l'Administrateur exploitant de déterminer les établissements agréés auxquels un utilisateur peut accéder.

**Notez** : Les rôles ne peuvent être modifiés que par un utilisateur qui a le rôle et les privilèges de l'Administrateur exploitant.

| Rôle                      | Description                                                                                                    |
|---------------------------|----------------------------------------------------------------------------------------------------|
| Administrateur Exploitant | Ces personnes ont un accès complet aux<br>services de l'opérateur dans le portail de<br>l'opérateur.                                |
|                           | <b>Remarque :</b> Chaque opérateur dispose<br>d'un administrateur d'opérateur principal<br>capable de gérer tous les autres comptes |

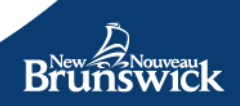

|                                                                     | d'utilisateurs d'administrateur d'opérateur.<br>Seul l'administrateur principal actuel peut<br>transférer la responsabilité principale à un<br>autre administrateur. |
|---------------------------------------------------------------------|----------------------------------------------------------------------------------------------------|
| Inscription et disponibilité                                        | Ces personnes peuvent gérer l'inscription<br>des enfants dans l'établissement de<br>l'exploitant.                                                                    |
| Programme de soutien salarial au<br>personnel éducatif de garderies | Ces personnes peuvent gérer le PSS-<br>PÉG au nom de l'opérateur.                                                                                                    |

Après avoir créé un nouveau compte d'utilisateur et lui avoir attribué un rôle approprié et des autorisations d'établissement, sélectionnez **Sauvegarder**. Un message courriel sera envoyé à l'adresse fournie afin d'achever le processus d'activation du compte.

Si vous ne souhaitez pas créer un nouvel utilisateur, sélectionnez Annuler.

Le nouveau compte d'utilisateur sera désormais visible dans votre liste d'utilisateurs.

| Tous              |                | Établissement ag 🗸 |
|-------------------|----------------|--------------------|
| Nom d'utilisateur | État du compte |                    |
| Rice, Rebecca     | Actif          | Détails            |
| Rice, Ryan        | Actif          | Détails            |
| Veil, Lin         | En suspens     | Détails            |
| Afficher inactif  |                | Nouveau            |

L'état du compte indiquera que l'utilisateur est *En suspens*. Cela signifie qu'une invitation a été envoyée par courriel, mais que le nouvel utilisateur n'a pas encore terminé le processus d'activation du compte.

En sélectionnant un utilisateur particulier dans la liste, l'Administrateur exploitant peut gérer les divers éléments du compte d'un utilisateur. Entre autres :

**Désactiver** – En rendant un compte inactif, l'Administrateur exploitant refuse à l'utilisateur l'autorisation d'accéder aux renseignements du Portail des exploitants concernant votre entreprise ou ses établissements. Notez : Par exemple, si vous prévoyez le retour de cette personne, vous pouvez réactiver son compte de façon à lui accorder des autorisations et un accès à une date ultérieure.

*Changements de personnel* – Si un membre de l'équipe quitte son poste, vous devez changer l'état du compte à *inactif*. Puis vous devrez créer un autre compte pour tout nouvel employé.

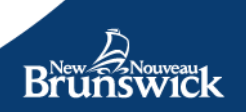

*Autorisations de rôle* – Les rôles et les autorisations d'établissement pour un utilisateur peuvent être modifiés, au besoin. Ce type de modification comprend l'ajout ou la suppression d'un rôle ou la modification de l'autorisation à l'échelle de l'établissement.

## Mettre à jour le compte d'utilisateur

Profil de l'utilisateur

| Compte Adresses Numéros de téléphone |                                               |
|--------------------------------------|-----------------------------------------------|
| Détails du compte                    | Mot de passe                                  |
| Prénom                               | Mot de passe changé pour la dernière fois à : |
| Jeff                                 | 2020-07-23 04:17:53                           |
| Nom de familie                       | Not de passe actuel                           |
| Sheehan                              |                                               |
| Nom d'utilisateur                    | Nouveau mot de passe                          |
| igsheeha                             |                                               |
| Courriel                             | Confirmer le mot de passe                     |
| igshocha@gmail.com Changer           |                                               |
| Langue de préférence                 |                                               |
| Anglais     Francels                 |                                               |
| C rimpin                             |                                               |
|                                      |                                               |
| Sauvegarder Retour                   |                                               |
|                                      |                                               |

#### Règles relatives au mot de passe :

- Le mot de passe doit contenir au moins huit (8) caractères.
- Le mot de passe doit contenir au moins un caractère spécial (p. ex. !, \$, # ou @).
- Le mot de passe doit contenir au moins une lettre minuscule (de a à z).
- Le mot de passe doit contenir au moins une lettre majuscule (de A à Z).

Quand vous êtes connecté au Portail des exploitants, vous pouvez gérer le profil de votre compte en tout temps en sélectionnant *Mon compte > Modifier mon profil*.

Vous verrez la page *Profil de l'utilisateur* qui affiche l'onglet Details du *Compte*. Vous pouvez y modifier votre nom, votre adresse courriel, votre langue de préférence (pour les communications écrites) et votre mot de passe.

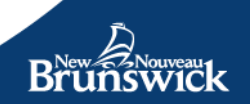

Pour modifier votre adresse ou votre numéro de téléphone, sélectionnez l'onglet correspondant.

| Brunswick<br>Profil de l'utilisateur                                                            |                  | Brunswick             | English              |   |
|-------------------------------------------------------------------------------------------------|------------------|-----------------------|----------------------|---|
| Compte Adrosees Numéros de téléphone                                                            |                  | Profil de l'          | utilisateur          |   |
| Adresse civique Page CHN4DA *                                                                   | Admissio postale | Compte Adresses       | Numéros de téléphone |   |
| Province<br>QuiFierC v                                                                          |                  | Mes numéros de téléph | hone                 |   |
| Code postal E2M4Z1                                                                              |                  | Type de numéro        | Numéro               |   |
| Municipalità<br>SKINT JOLIN X *                                                                 |                  | Résidence 🗸           | (506) 658-6666       | × |
| Nom de la rue                                                                                   |                  | Cellulaire 🗸          | (506) 666-5523       | × |
| Numéro civique 712                                                                              |                  | Ajouter un numéro de  | téléphone            |   |
| Once as numero de nonce                                                                         |                  |                       |                      |   |
| Direction de la nue           v           I Lachesse portable est la même que l'adresse chaque. |                  | Sauvegarder           | я                    |   |
| Siawegaraar Retaur                                                                              |                  |                       |                      |   |

Pour conserver les modifications que vous avez apportées, sélectionnez **Sauvegarder**. Pour retourner à la page précédente, sélectionnez **Retour**.

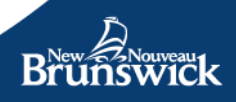

## **Section C: Services et Programmes**

## Saisir le nombre de places disponibles

Pour accéder à la page *Mon compte*, connectez-vous au Portail des exploitants (ou continuez si vous avez déjà ouvert une session).

#### **Bienvenue Charline**

| Centre d'appren                                                                 | tissage XYZ                  |                                                                                                    |                                                          |         |
|---------------------------------------------------------------------------------|------------------------------|----------------------------------------------------------------------------------------------------|----------------------------------------------------------|---------|
| Type<br>5065555555<br>No de télépho<br>5065555555<br>Autre numéro<br>5065555556 | ne principal<br>de téléphone | Adresse courriel<br>17 Canterbury St.<br>Saint John, NB E2L 2C3<br>Adresse postale<br>17 Canterbury St.<br>Saint John, NB E2L 2C3 | Numéro du fournisseur<br>123456789<br>Nom du fournisseur |         |
| Établissements a                                                                | gréés                        |                                                                                                    |                                                          |         |
| Permis #                                                                        | Nom                          |                                                                                                    |                                                          |         |
| 1234567891                                                                      | Centre d'apprentissage XYZ   | Nord                                                                                                    |                                                          | Détails |
| 1234567892                                                                      | Centre d'apprentissage XYZ   | Sud                                                                                                    |                                                          | Détails |
| 1234567893                                                                      | Centre d'apprentissage XYZ   | Est                                                                                                    |                                                          | Détails |
| 1234567894                                                                      | Centre d'apprentissage XYZ   | Ouest                                                                                                    |                                                          | Détails |
| 1234567895                                                                      | Centre d'apprentissage XYZ   | Centrale                                                                                                    |                                                          | Détails |
|                                                                                 |                              |                                                                                                    |                                                          |         |

Sélectionnez un établissement agréé dans la liste affichée.

La page *Détails sur l'établissement agréé* fournit des renseignements sur votre établissement agréé.

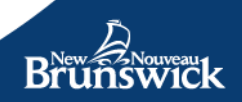

| 1234567891<br>Corderia éducativa désigna       |    | Dis          | ponibilité | Inscription | Places agréées |                             |
|------------------------------------------------|----|--------------|------------|-------------|----------------|-----------------------------|
| es                                             | 10 | Nourrisson   | No         | 0,0         | 3 ou           | Pas plus de 6 enfants s'ils |
| Adresse de l'établissement<br>7 Canterbury St. | 1  | Préscolaire  | No         | 0,0         | 5 ou           | font partis de plus d'un    |
| aint John, NB E2L 2C3                          |    | Age scolaire | No         | 0,0         | 9 ou           | groupe d'age                |
| Same John, Hib EZE ZC3                         |    |              |            |             | Mourt          | Foor Details                |
|                                                |    |              |            |             | VIGW           | HOLE Details                |

**Note:** : les modifications que vous apportez aux renseignements sur la disponibilité seront mises à jour en temps réel sur le Portail des parents. Ainsi, les parents verront automatiquement si vous avez des places disponibles dans votre garderie éducative agréée ou en milieu familial agréée.

Pour modifier le nombre de places disponibles dans votre établissement, sélectionnez l'option *Disponibilité*.

**Conseil** : La page sur les garderies éducatives agréées différera de celles en milieu familial agréées. Les places disponibles en milieu familial sont indiquées par *Oui* ou par *Non*, et indiquent s'il y a des places disponibles pour chaque catégorie d'âge (nourrisson, âge préscolaire et âge scolaire).

L'écran *Mise à jour de la disponibilité* vous permet d'avoir une « vue d'ensemble » du nombre de places par permis, c'est-à-dire le nombre maximum d'enfants prévus pour votre permis, le nombre d'enfants inscrits et le nombre de places disponibles.

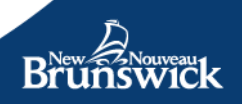

| Centre d'apprentissage XYZ |               |             |                    |
|----------------------------|---------------|-------------|--------------------|
|                            |               |             | Mise à jour :      |
|                            | Disponibilité | Inscription | Places agréées     |
| Nourrisson                 |               |             | 0                  |
| Préscolaire                |               |             | 0                  |
| Âge scolaire               |               | -           | 43                 |
|                            |               |             | Sauvegarder Retour |

Sélectionnez **Sauvegarder** pour mettre à jour les renseignements sur les disponibilités.

**Note** : La disponibilité n'est pas simplement l'écart entre le nombre de places agréées et les inscriptions. Il s'agit du nombre de places, par catégorie d'âge (nourrisson, préscolaire et âge scolaire), que vous souhaitez communiquer publiquement aux parents. Vous pouvez modifier ce renseignement pour refléter votre situation actuelle en matière nombre d'employés de votre établissement ou pour indiquer que des places se libéreront bientôt.

Vous serez ensuite redirigé automatiquement à la page *Détails sur l'établissement agréé*.

| 1234567891                                    |   | Dis          | nonihilité | Inscription | Places agréées |                             |
|-----------------------------------------------|---|--------------|------------|-------------|----------------|-----------------------------|
| Sarderie éducative désigné<br>les             | • | Nourrisson   | No         | 0,0         | 3 ou           | Pas plus de 6 enfants s'ils |
| dresse de l'établissement<br>7 Canterbury St. |   | Préscolaire  | No         | 0,0         | 5 ou           | font partis de plus d'un    |
| aint John, NB E2L 2C3                         |   | Age scolaire | No         | 0,0         | 9 ou           | groupe d'age                |
| aint John. NB E2L 2C3                         |   |              |            |             | View           | Fees More Details           |
|                                               |   |              |            |             |                |                             |

Si vous avez mis à jour le nombre de places disponibles, ces changements seront affichés à l'écran.

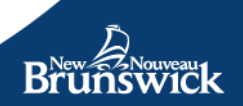

## Inscription

Le système vous permet de gérer l'inscription des enfants fréquentant vos établissements. Les renseignements recueillis sur les inscriptions sont utilisés pour calculer les subventions de fonctionnement et d'autres programmes liés aux subventions.

#### Envoyer une offre à un parent/tuteur

Une fois que vous avez reçu une offre d'inscription d'un parent, accédez à la page Mon compte et sélectionnez **Inscription – Nouveau**.

| Accueil | Subvention de fonctionnement | PSS-PÉG | Utilisateurs * | Inscription 🔫 Re               | ssources * |
|---------|------------------------------|---------|----------------|--------------------------------|------------|
| Mon com | ote / Nouvelle inscription   |         |                | Nouveau<br>En suspens<br>Gérer |            |

**Note :** Le nouveau formulaire d'inscription est également accessible par le biais de l'écran Gérer l'inscription en cliquant sur le bouton Nouvelle inscription.

#### Remplir le formulaire d'inscription

| Nouvelle Inscription           |        |  |  |  |
|--------------------------------|--------|--|--|--|
| Prenom du parent               |        |  |  |  |
|                                |        |  |  |  |
| Nom de familie du parent       |        |  |  |  |
|                                |        |  |  |  |
| Courriel du parent             |        |  |  |  |
|                                |        |  |  |  |
| Le parent n'a pas d'adresse co | urriel |  |  |  |
| Établissement agrès            |        |  |  |  |
|                                |        |  |  |  |
|                                | ¥      |  |  |  |
| Date de debut                  |        |  |  |  |
| aaaa-mm-ji                     | 8      |  |  |  |
| Catégorie d'âge                |        |  |  |  |
| O Noumisson de 0 à 23 mois     |        |  |  |  |
| O Préscolaire 2 ans            |        |  |  |  |
| O Préscolaire 3 ans            |        |  |  |  |
| O Préscolaire 4 ans            |        |  |  |  |
| O Préscolaire 5 ans            |        |  |  |  |
| O Age scolaire                 |        |  |  |  |
|                                |        |  |  |  |
|                                |        |  |  |  |
| Concernantion of employees Ann |        |  |  |  |

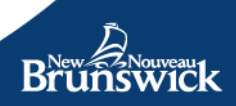

Une fois le formulaire enregistré, un courriel sera envoyé à l'adresse courriel enregistrée lors de l'inscription. Les liens contenus dans le courriel dirigeront le parent vers un écran avec les directives sur la façon de l'inscrire et d'accepter l'offre.

Note: Le lien dans le courriel doit être utilisé par le parent. Il associe son compte Portail des parents à l'offre que vous venez d'envoyer.

Si le parent n'a pas d'adresse courriel, cochez la case appropriée et un formulaire contenant des directives permettant au parent de communiquer avec le MEDPE pour obtenir de l'aide apparaitra. Imprimez-le et remettez-le/envoyez-le au parent. Le formulaire imprimé contiendra un code permettant à un représentant du MEDPE de lier votre offre au compte du Portail des parents et de permettre au représentant de remplir et d'accepter l'offre d'inscription au nom du parent.

Lorsque vous sélectionnez le groupe d'âge, vous devrez compléter les informations dans le tableau ci-dessous.

Frèquence d'Inscription et frais quotidiens

L'enfant est-li normalement prèsent à un horaire règuiler chaque semaine ?

© Oui, cet enfant fréquente normalement les mêmes jours chaque semaine.

Non, l'enfant n'est présent qu'à l'improviste.

Les frais de garde de base sont-lis les mêmes pour tous les jours de la semaine?

Chaque jour de la semaine a le même tarif

Les frais sont différents selon les jours de la semaine

Aucun frais n'est facturé pour cette inscription

Si vous sectionnez "Oui, cet enfant fréquente normalement les mêmes jours chaque semaine, vous devrez compléter la fréquence d'inscription et les frais quotidiens.

Si vous sélectionnez les mêmes frais tous les jours, il vous suffira de saisir les frais au bas du formulaire. Si vous sélectionnez d'autres options pour différents jours de la semaine, vous devrez entrer les frais à côté du jour d'inscription de l'enfant. Si vous sélectionnez « Aucun frais n'est facturé pour cette inscription », aucune zone de texte pour les frais ne s'affichera dans le formulaire.

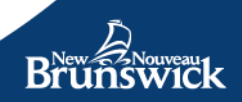

#### Fréquence

Sélectionner tout

| Jour     | a.m. | p.m. | Frais journaliers* |
|----------|------|------|--------------------|
| lundi    |      |      | 25.00              |
| mardi    |      |      |                    |
| mercredi |      |      |                    |
| jeudi    |      |      |                    |
| vendredi |      |      |                    |

#### Forfalt journalier

25.00

\* Les frais facultatifs ne sont pas inclus dans ce montant

Frais maximal hebdomadaires (\$) Journée complete (25,00); Journée partielle (17,00)

?

Voir tous les frais journaliers

#### Fréquence

#### Sélectionner tout

| Jour     | a.m. | p.m. | Frais journaliers* 💿 |
|----------|------|------|----------------------|
| lundi    | 2    | 2    | 25                   |
| mardi    | 2    | 8    | 25                   |
| mercredi | 2    | 2    | 25                   |
| jeudi    | 2    | 8    | 25                   |
| vendredi | 2    | 5    | 25                   |

\* Les frais facultatifs ne sont pas inclus dans ce montant

Frais maximal hebdomadaires (\$) Journée complete (25,00); Journée partielle (17,00)

Voir tous les frais journaliers

#### Fréquence

#### Sélectionner tout

| Jour     | a.m. | p.m. |
|----------|------|------|
| lundi    | 2    | 2    |
| mardi    | 2    | 2    |
| mercredi | 2    | 2    |
| jeudi    | 8    | 2    |
| vendredi | 2    | 2    |
|          |      |      |

Brunswick

Si vous sélectionnez "Non, cet enfant ne fréquente qu'à l'improviste, vous êtes prêts à soumettre le formulaire sans autre information.

| Fréquence d'inscription et frais quotidiens                                                                                                    |                 |          |
|----------------------------------------------------------------------------------------------------|-----------------|----------|
| L'enfant est-il normalement présent à un horaire régulier chaque semaine ?<br>O Oui, cet enfant fréquente normalement les mêmes jours chaque semaine.<br>Non, l'enfant n'est présent qu'à l'improviste. |                 |          |
| Sauvegarder et envoyer Annuler                                                                                                    |                 |          |
| © 2022 Version 1.12.15.315                                                                                                    | Confidentialité | Décharge |

**Note:** Selon que le parent possède ou non une adresse courriel, le bouton indiquera :

- **Enregistrer et envoyer:** Un courriel contenant des directives sera envoyé au parent par le système. Vous recevrez une copie du courriel pour vos archives, mais votre version n'aura aucun lien vers le portail parent.
- **Enregistrer et imprimer :** Un formulaire avec des directives pour le parent apparaîtra. Vous devrez l'imprimer et le donner/l'envoyer au parent.

Une fois que vous avez envoyé l'offre au parent, vous serez redirigé vers l'écran des offres en suspens où vous pourrez revoir/renvoyer les offres que vous avez soumises et qui n'ont pas encore été traitées par le parent/tuteur.

#### Vérifier, révoquer et/ou renvoyer une offre

Si le parent perd la trace de l'offre envoyée par courriel, vous pouvez la renvoyer en y accédant par le biais de l'écran Offres en suspens. Vous pouvez également révoquer une offre d'inscription par le biais du même écran.

L'écran Inscription en attente est accessible par le biais du menu supérieur en sélectionnant **Inscription – En suspens** 

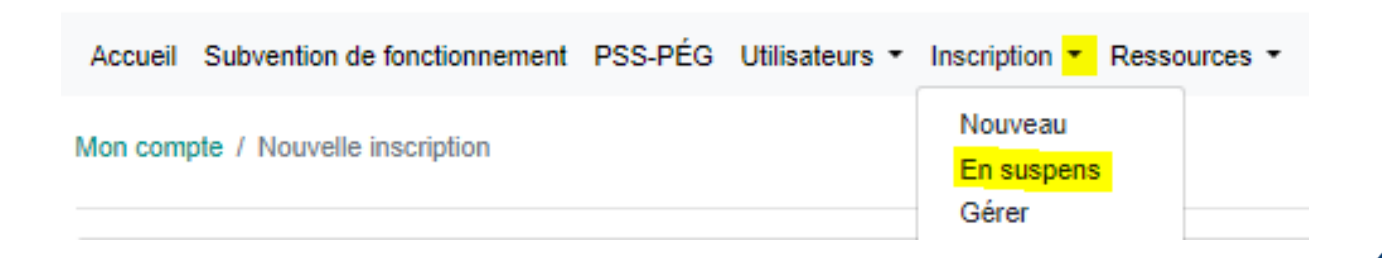

**Note:** Vous êtes automatiquement redirigé vers l'écran Inscription en attente lorsque vous envoyez une nouvelle offre. L'écran est également accessible en cliquant sur la page des détails de l'inscription en attente d'un établissement.

Dans l'écran Inscription en attente, cliquez sur Détails à côté de l'offre que vous voulez réviser/renvoyer/révoquer.

| I  | Inscription en attente |                        |                     |                   |                |    |   |
|----|------------------------|------------------------|---------------------|-------------------|----------------|----|---|
|    |                        |                        | Établissement agréé | age XVZ (1001000) |                | v  |   |
|    | Nom                    | Courriel               | État de l'offre     | Date d'envoi      |                | -  |   |
|    | Desjardins, Marc       | marc.desjardins@snb.ca | En suspens          | 2022-03-17        | Détails        |    |   |
|    | Desjardins, Marc       | marc.desjardins@snb.ca | En suspens          | 2022-03-17        | Détails        |    |   |
| 0, | Afficher l'historique  | Précédent Suiva        | nt                  | ٦                 | laille de page | 10 | ~ |

#### © 2022 Version 1.12.15.315

L'écran Détails de l'offre s'ouvre. Cet écran contient les mêmes informations que celles que vous avez saisies lors de la création de la nouvelle offre, mais les boutons en bas de l'écran ont changé.

Confidentialité

Décharge

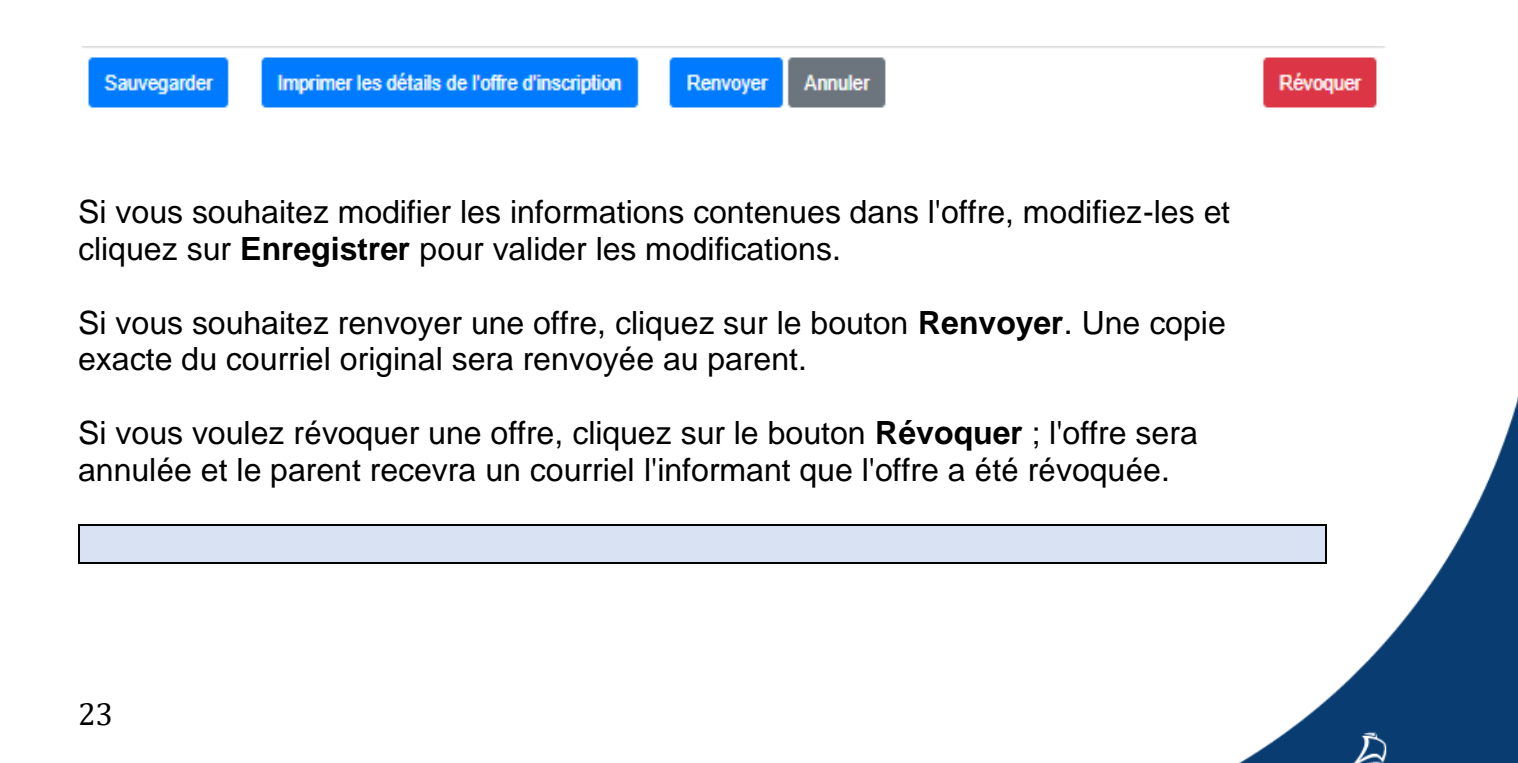

**Note:** Si cela a été fait par erreur, une nouvelle offre devra être envoyée au parent car le fait de cliquer sur révoquer annule le code de l'offre originale.

#### **Gérer vos inscriptions**

Une fois qu'un parent a accepté une offre, celle-ci devient active et ne sera plus accessible à partir de l'écran Offres en attente. Pour afficher/modifier/désactiver une inscription active, accédez à l'écran Gérer les inscriptions en sélectionnant **Inscription -> Gérer**.

| Accueil | Subvention de fonctionnement | PSS-PÉG | Utilisateurs • | Inscription -                               | Ressources * |
|---------|------------------------------|---------|----------------|---------------------------------------------|--------------|
| Mon com | pte / Nouvelle inscription   |         |                | Nouveau<br>En suspens<br><mark>Gérer</mark> |              |

**Note :** L'écran Gérer les inscriptions est également accessible à partir de l'écran Détails de l'inscription en cliquant sur le bouton Inscription.

| Détails de l'inscripti | on           |                   |                   |       |                      |
|------------------------|--------------|-------------------|-------------------|-------|----------------------|
| Nom                    | Groupe d'âge | Catégorie d'âge   | Date de naissance | État  |                      |
| Desjardins, Child      | Préscolaire  | Préscolaire 2 ans | 2019-01-01        | Actif | Détails              |
| Drop-in, Johnny        | Préscolaire  | Préscolaire 2 ans | 2018-02-01        | Actif | Détails              |
| Gomes, Emilly          | Préscolaire  | Préscolaire 3 ans | 2013-01-01        | Actif | Détails              |
| Morrison, Jimmy        | Préscolaire  | Préscolaire 2 ans | 2019-01-01        | Actif | Détails              |
| Plant, Roberto         | Préscolaire  | Préscolaire 3 ans | 2018-01-01        | Actif | Détails              |
| Taille de page 10      | •            | Précéde           | nt Suivant        |       |                      |
| Afficher l'historique  |              |                   |                   |       | Nouvelle inscription |

Une nouvelle offre d'inscription peut être soumise à partir de cet écran. En cliquant sur le bouton, l'écran Nouvelle inscription s'ouvre et fonctionne de la même manière que si vous y aviez accédé par le menu supérieur.

Pour afficher/modifier/désactiver une inscription active, cliquez sur **Détails** à côté de l'enfant inscrit.

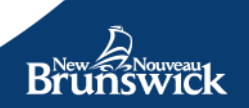

| Détails de l'enfant inscrit                                      |                                           |                                  | 🖨 Imprim |
|------------------------------------------------------------------|-------------------------------------------|----------------------------------|----------|
| Voir l'historique des inscriptio                                 | ns pour Emilly Gomes                      |                                  |          |
| Nom de l'enfant                                                  |                                           |                                  |          |
| Gomes, Emilly                                                    |                                           |                                  |          |
| Date de naissance                                                |                                           |                                  |          |
| 2013-01-01                                                       |                                           |                                  |          |
| État da l'inserintian                                            |                                           |                                  |          |
| Actif                                                            |                                           |                                  |          |
| Actin .                                                          | Ţ                                         |                                  |          |
| Date d'entrée en vigueur                                         |                                           |                                  |          |
| 2022-01-01                                                       | <b></b>                                   |                                  |          |
| Établissement agréé                                              |                                           |                                  |          |
| Centre d'apprentissage X                                         | YZ 🗸                                      |                                  |          |
| Catégorie d'âge                                                  |                                           |                                  |          |
| Nourrisson de 0 à 23 mois                                        |                                           |                                  |          |
| Préscolaire 2 ans                                                |                                           |                                  |          |
| Prescolaire 3 ans                                                |                                           |                                  |          |
| Defecciaire 4 ans                                                |                                           |                                  |          |
| Prescolaire 5 ans                                                |                                           |                                  |          |
| réquence d'inscription et frai<br>'enfant est-il normalement p   | is quotidiens<br>résent à un horaire régi | ulier chaque semaine ?           |          |
| Oui, cet enfant fréquente nor<br>Non, l'enfant n'est présent que | malement les mêmes jou                    | irs chaque semaine.              |          |
| <ul> <li>Non, remain n'est present qui</li> </ul>                | ra rimprovisie.                           | terre las issues de la semaine 2 |          |
| Les frais de garde de base so                                    | ont-ils les memes pour t                  | ous les jours de la semaine?     |          |
| Les frais sont différents selon                                  | les jours de la semaine                   |                                  |          |
| Aucun frais n'est facturé pour                                   | r cette inscription                       |                                  |          |
| Fréquence                                                        |                                           |                                  |          |
| Sélectionner tout                                                |                                           |                                  |          |
| Jour                                                             | a.m.                                      | n.m.                             |          |
| lundi                                                            | 2                                         | Para                             |          |
|                                                                  |                                           |                                  |          |
| mardi                                                            |                                           |                                  |          |
| mercredi                                                         |                                           | 2                                |          |
| jeudi                                                            | 8                                         |                                  |          |
|                                                                  |                                           |                                  |          |
| vendredi                                                         |                                           | 2                                |          |
| vendredi                                                         |                                           | 2                                |          |
| vendredi<br>Iodifier Annuler                                     |                                           |                                  |          |

Toutes les informations relatives à l'inscription de cet enfant apparaissent. Si vous souhaitez effectuer un changement, cliquez sur le bouton **Modifier** en bas. Ce bouton ouvre une version modifiable du formulaire.

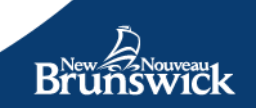

Pour commencer, vous devrez sélectionner la raison pour laquelle vous effectuez un changement. Si la modification est due à une erreur, des champs tels que la date d'entrée en vigueur sera préremplis, tandis que si les détails ont changé (par exemple, une modification de la fréquentation de l'enfant, un changement de catégorie d'âge, etc.) le formulaire demandera une nouvelle date d'entrée en vigueur pour l'activation des changements.

| Détails de l'enfant inscrit                                                                                                    |  |
|----------------------------------------------------------------------------------------------------|--|
| Voir l'historique des inscriptions pour Emilly Gomes                                                                                                    |  |
| Gomes, Emily                                                                                                    |  |
| Date de nalesance                                                                                                    |  |
| 2013-01-01                                                                                                    |  |
| Pourquol mettez-vous à jour les détails de l'Inscription ?<br>Es détails de l'inscription ont changé<br>Il y a une erreur dans les détails de l'inscription actuelle. |  |

**Note:** Seul un parent peut modifier le nom et la date de naissance d'un enfant par le biais de son compte du Portail des parents.

Une fois les modifications effectuées, cliquez sur le bouton **Sauvegarder** pour sauvegarder les modifications apportées à l'inscription et pour envoyer un courriel au parent l'informant des modifications ou de la désactivation.

#### Subvention de fonctionnement Subvention de fonctionnement mensuelle

Les montants de la subvention de fonctionnement pour les centres désignés sont calculés chaque mois à partir des données d'inscription actuelles que vous maintenez dans le Portail des exploitants. À la fin de chaque mois, il vous sera demandé de vérifier et d'approuver les détails de votre inscription afin de recevoir le paiement. Les données d'inscription approuvées seront utilisées pour déterminer le montant de votre financement mensuel. Les directives suivantes s'appliquent aux rapports :

- La période de rapport régulière sera ouverte pendant les 7 derniers jours du mois pour assurer un paiement en temps opportun.
- Une période de déclaration tardive sera ouverte pendant les 7 premiers jours du mois suivant pour être traitée comme un paiement tardif.
- Après la période de soumission tardive, les rapports du mois précédent seront fermés.

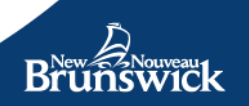

**Note:** Les paiements de la subvention de fonctionnement ne seront pas versés rétroactivement.

| Période de rapport régulière<br>Les 7 derniers jours civils<br>d'un mois                                         | Période de déclaration<br>tardive<br>Les 7 premiers jours civils<br>d'un mois | Période de déclaration clôturée<br>Après le 8e jour du mois                                                                                     |
|----------------------------------------------------------------------------------------------------|-------------------------------------------------------------------------------|----------------------------------------------------------------------------------------------------|
| Les paiements des<br>subventions de<br>fonctionnement seront traités<br>selon le calendrier mensuel<br>habituel. | Les soumissions tardives<br>seront traitées après le 7e<br>jour du mois.      | Non admissible à l'examen<br>ou à l'approbation. Les<br>paiements des subventions<br>de fonctionnement ne seront<br>pas versés rétroactivement. |

#### Examiner et approuver le rapport sur les subventions opérationnelles

**Note:** Comme il s'agit d'un nouveau déploiement et pour éviter les retards de paiement, pendant la période de transition, vos inscriptions actives et en attente apparaîtront dans le rapport. Après la période de transition, seules les inscriptions actives seront affichées.

L'écran Rapport sur les subventions est accessible à partir du menu supérieur en cliquant sur **Subventions de fonctionnement**.

Mon compte / 2020005 / Gérer l'inscription / Détails de l'enfant inscrit

Vos établissements apparaîtront à l'écran des rapports sur les subventions. Par défaut, la dernière période de rapport sera affichée. En sélectionnant un autre mois dans le champ de date en haut de l'écran, vous pourrez voir les rapports plus anciens soumis pour vos établissements.

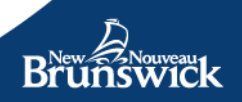

| Rapport sur la s | aubvention de fonctionnemen | t                  |                     | février 202   | 22           |
|------------------|-----------------------------|--------------------|---------------------|---------------|--------------|
| Période          | Numéro de permis            | Places nourrissons | Places préscolaires | État          |              |
| février 2022     | 1234567                     | 0,00               | 0,00                | Approuvé      | Visionner    |
| février 2022     | 2345678                     | 0,0                | 0,0                 | Pour révision | Verification |
| février 2022     | 3456789                     | 0,0                | 0,0                 | Pour révision | Verification |
| février 2022     | 4567890                     | 0,0                | 0,0                 | Pour révision | Verification |
| février 2022     | <u>5678901</u>              | 0,0                | 0,0                 | Pour révision | Verification |
| février 2022     | 6789012                     | 0,0                | 5,0                 | Pour révision | Vertication  |

Les options affichées dépendent de l'état de la période de déclaration décrite cidessus.

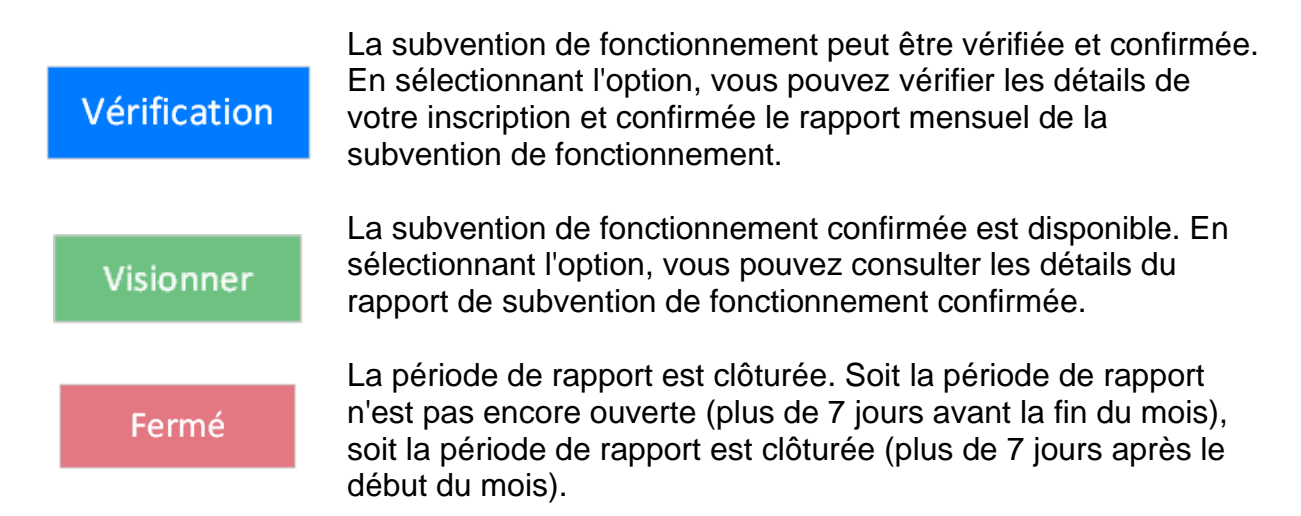

Cliquez sur le bouton **Examiner** pour ouvrir le rapport de l'une de vos établissements.

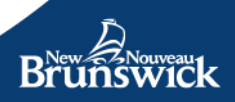

|                                                    | a materia a sta                                           | -                                                       |                                               | Mis à jour :                     |
|----------------------------------------------------|-----------------------------------------------------------|---------------------------------------------------------|-----------------------------------------------|----------------------------------|
| Disponi                                            | bilité inscription                                        | Places agréées                                          |                                               |                                  |
| Nourrisson -                                       | 0,0                                                       | 3 ou Un total de 6, si les<br>enfants sont de plus d'un | Note : Les enfants d                          | 'âge scolaire ne                 |
| Préscolaire -                                      | 5,0                                                       | 5 ou groupe d'âge, dont un<br>enfant doit être d'âge    | contribuent pas au c<br>la subvention de fone | alcul mensuel de<br>ctionnement. |
| Âge -<br>scolaire -                                | 0,0                                                       | 9 ou inclure plus de 2<br>nourrissons.                  |                                               |                                  |
| étalls de l'Inscription                            |                                                           |                                                         |                                               |                                  |
| m                                                  | Catégorie d'âge                                           | Catégorie d'âge                                         | État                                          |                                  |
| op-in, Johnny                                      | Préscolaire                                               | Préscolaire 2 ans                                       | Actif                                         |                                  |
| omes, Emilly                                       | Préscolaire                                               | Préscolaire 3 ans                                       | Actif                                         |                                  |
| orrison, Jimmy                                     | Préscolaire                                               | Préscolaire 2 ans                                       | Actif                                         |                                  |
| ant, Roberto                                       | Préscolaire                                               | Préscolaire 3 ans                                       | Actif                                         |                                  |
|                                                    |                                                           |                                                         | Mod                                           | fier Approuver Retour            |
| endant la période de tr<br>e fonctionnment. Ceci i | ansition, les offres d'ins<br>inclut les offres d'inscrip | cription envoyées aux parents qui so<br>tion suivantes. | nt en attente seront incluses da              | ns le calcul de votre Subvention |
| scription en attente                               |                                                           |                                                         |                                               |                                  |
| om du parant                                       | Groupe d'âge                                              | Catégorie d'âge                                         | État                                          |                                  |
| an du parent                                       |                                                           | Préscolaire 2 ans                                       | En suspens                                    | Détails                          |
| iderson, Suzanne                                   | Préscolaire                                               |                                                         |                                               |                                  |

Vérifier l'exactitude des informations contenues dans le rapport.

**Note:** Pendant la période de transition, votre rapport de fonctionnement sera séparé en trois sections : Disponibilité, Inscriptions, et Inscriptions en attente. Une fois que la période de transition sera terminée et que les inscriptions en attente ne seront plus comptabilisées, cette section sera supprimée.

Pour plus d'informations sur la mise à jour de vos informations de disponibilité, veuillezvous reporter à la rubrique **Disponibilité** de ce guide.

La section **Détails de l'inscription** peut être mise à jour en accédant à l'écran Gérer l'inscription. L'écran Gérer les inscriptions peut être ouvert en cliquant sur le bouton **Modifier**.

**Note:** Pour plus d'informations sur la mise à jour des informations sur l'inscription active, veuillez-vous référer à la section **Gérer vos inscriptions** de ce guide.

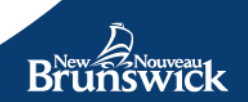

La section **Inscription en attente** peut être mise à jour en cliquant sur **Détails** à côté de l'entrée que vous souhaitez modifier.

**Note:** Pour plus d'informations sur la mise à jour des inscriptions en attente, veuillezvous reporter à la section **Réviser, révoquer et/ou renvoyer** une offre du présent guide.

**Note:** Any children who attended the facility on a *Drop-in basis* will appear on the Grants report, but they will not be counted.

Lorsque vous êtes convaincu que les informations contenues dans le rapport sont exactes, cliquez sur le bouton **Approuver** pour soumettre le rapport.

Veuillez-vous assurer que vous avez approuvé le rapport de subvention de fonctionnement pour **TOUTES** vos établissements désignés.

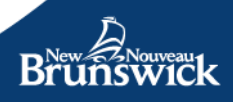

## Programme de subvention salariale (PSS-EPE)

#### Inscription au programme

Connectez-vous au Portail des exploitants pour accéder à la page Mon compte.

Pour accéder au Programme de soutien salarial, commencez par sélectionner **PSS-PÉG** sur la barre de navigation principale.

#### **Bienvenue Charline**

| Centre d'appren<br>Type<br>5065555555<br>No de télépho<br>5065555556<br>Autre numéro<br>5065555556<br>Établissements a | tissage XYZ<br>ne príncipal<br>de téléphone              | Adresse courriel<br>17 Canterbury St.<br>Saint John, NB E2L 2C3<br>Adresse postale<br>17 Canterbury St.<br>Saint John, NB E2L 2C3 | Numéro du fournisseur<br>123456789<br>Nom du fournisseur |                    |
|----------------------------------------------------------------------------------------------------|----------------------------------------------------------|----------------------------------------------------------------------------------------------------|----------------------------------------------------------|--------------------|
| Permis #                                                                                                    | Nom                                                      |                                                                                                    |                                                          | 0.4-1-             |
| 1234567891                                                                                                    | Centre d'apprentissage XYZ                               | 2 Nord                                                                                                    |                                                          | Détails            |
| 1234567893<br>1234567894                                                                                               | Centre d'apprentissage XY2<br>Centre d'apprentissage XY2 | Z Est<br>Z Ouest                                                                                                    |                                                          | Détails<br>Détails |
| 1234567895                                                                                                    | Centre d'apprentissage XYZ                               | Z Centrale                                                                                                    |                                                          | Détails            |

Si vous n'êtes pas inscrit au Programme de subvention salariale, votre état est « Non inscrit ».

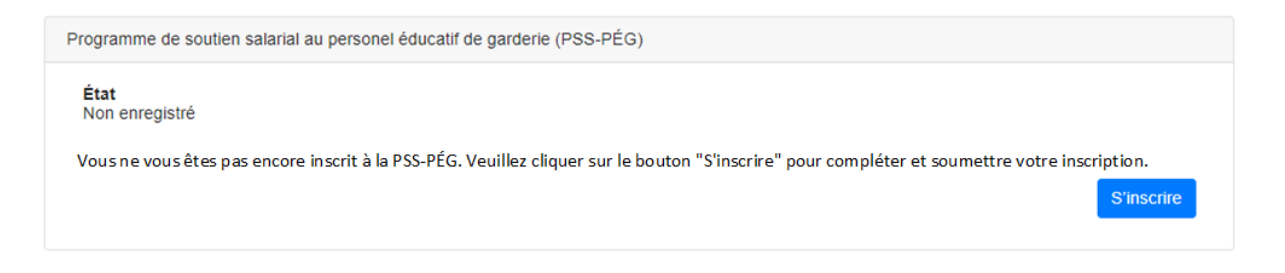

Sélectionnez **S'inscrire** pour adhérer au programme. Nous vous encourageons à examiner en détail le guide du PSS-PÉG avant votre inscription.

#### La page affichera les conditions du programme et le formulaire d'inscription.

#### Demande de participation au programme PSS-PÉG Conditions du programme et formulaire d'inscription

#### Conditions

En consentant aux conditions du Programme de soutien salarial au personnel éducatif de garderie (PSS-PÉG), vous attestez que :

- Le soutien financier fourni par le PSS-PÉG doit être utilisé uniquement pour augmenter les salaires des personnes éducatrices formées qui travaillent dans l'établissement de garderie agréé fonctionnant sous le permis indiqué dans le profil de la personne éducatrice. Il ne peut pas être utilisé pour remplir les exigences en matière de salaire minimum ou pour combler la contribution d'exploitant aux fins d'augmentation régulière des salaires selon l'échelle salariale établie par l'établissement.
- Le supplément de salaire fourni doit seulement être utilisé comme un remboursement du financement fourni aux personnes éducatrices admissibles aux fins de supplément de salaire au titre du PSS-PÉG en fonction des heures admissibles travaillées, aux termes des règles sur le PSS-PÉG (voir le guide pour prendre connaissance des heures maximales autorisées et les modalités d'admissibilité).
- La somme supplémentaire de 14 % du financement mensuel au titre du PSS-PÉG doit être utilisée pour soutenir les tâches administratives décrites dans les règles relatives au PSS-PÉG (voir dans le guide sous financement administratif).
- Les personnes exploitantes d'un établissement de garderie agréé sont tenues de rendre compte de leurs dépenses en conservant des registres précis et à jour, ainsi que les reçus à des fins de vérification pendant cinq ans. Un cadre de responsabilisation sera appliqué dans la surveillance des allocations de fonds. Votre respect des directives du programme est essentiel pour continuer à recevoir ce soutien financier.

Pour obtenir de plus amples informations sur le PSS-PÉG, veuillez consulter le guide du programme.

#### Consentement

Je déclare par la présente que les informations fournies au titre du Programme de soutien salarial au personnel éducatif de garderie (PSS-PÉG) sont exactes à ma connaissance et que la personne éducatrice pour lequel je demande l'inscription n'est pas une personne exploitante ou actionnaire de l'établissement inscrit dans le cadre du PSS-PÉG.

Je comprends que les renseignements personnels demandés dans le présent formulaire sont recueillis en vertu de la Loi sur les services à la petite enfance et qu'ils seront utilisés aux fins d'administration du programme PSS-PEG.

Les renseignements fournis sont confidentiels et peuvent être utilisés à titre d'information d'appoint et pour administrer les programmes du ministère de l'Éducation et du Développement de la petite enfance. La divulgation de renseignements personnels dans le cadre du programme PSS-PÉG est soumise à la Loi sur le droit à l'information et la protection de la vie privée.

En cochant la case et en inscrivant mon nom ci-dessous, j'atteste que ces éléments servent de signature officielle.\*

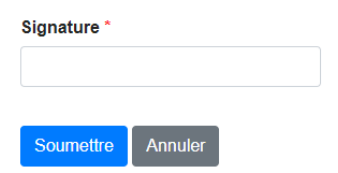

Lisez les conditions. Si vous consentez, cliquez dans la boîte pour « certifier votre signature » puis tapez votre nom au complet dans le champ **Nom au complet**.

#### Cliquez sur Soumettre.

Une copie des conditions vous sera envoyée à votre adresse courriel inscrite.

Vous êtes maintenant inscrit au Programme de subvention salariale au personnel éducatif de garderie (PSS-PÉG).

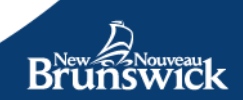

#### Inscription des éducateurs

La page d'aperçu du PSS-PÉG affiche les renseignements suivants :

- Renseignements sur l'état du PSS-PÉG:
  - État de l'inscription
  - Date d'inscription
  - Date limite de renouvellement
  - Éducateurs inscrits
  - Demandes soumises
- Fonctions du programme :
  - Nouvelle demande
  - Demandes soumises
  - Éducateurs inscrits
  - Rapports des heures
  - Avis de financement

| Wage Support Program for Ear              | rly Childhood Educators (WS | SP-ECE)                                     |                               |                    |
|-------------------------------------------|-----------------------------|---------------------------------------------|-------------------------------|--------------------|
| Status<br>Registered<br>Enroled Educators | Regis<br>2021-<br>Subm      | tration Date<br>07-19<br>itted Applications | Renewal Deadlin<br>2022-04-01 | le                 |
| 5 (3 Active)<br>Program Functions         | 0                           |                                             |                               |                    |
| New Application                           | Submitted<br>Applications   | Enroled Educators                           | Hours Reports                 | Funding Statements |

Pour inscrire un éducateur dans le PSS-PÉG, commencez par sélectionner *Nouvelle demande*.

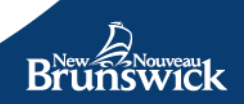

La page de la demande des éducateurs est affichée, ce qui vous permet de fournir des renseignements sur chaque éducateur admissible:

#### Compte et renseignements personnels

- Prénom
- Nom de famille
- Courriel
- Langue de préférence
- Date de naissance
- Autre prénom (surnom, autre nom préféré, etc.)
- Autre nom (nom de jeune fille, nom utilisé auparavant, etc.)

| Informations sur le compte de l'éducateur                                                                                                    |                                                                                                    |
|----------------------------------------------------------------------------------------------------|----------------------------------------------------------------------------------------------------|
| Prénom *          Nom de famille *         Image: Second second se | i<br>iis pour la participation au PSS-PÉC. Afin de fournir une preuve de consentement sans accès au Portail<br>lez imprimer le document suivant, le faire signer par l'éducateur et télécharger une copie numérisée (ci- |
| dessous) dans le cadre de cette demand<br>• Formulaire de consentement de l'édu<br>Language préféré *<br>Anglais<br>Français                                                                                                    | e.<br>cateur                                                                                                    |
| Informations personnelles de l'éducateur                                                                                                    |                                                                                                    |
| Date de naissance *     aaaa-mm-jj     Autre prénom                                                                                                    |                                                                                                    |
| Autre nom                                                                                                    |                                                                                                    |

**Note:** Si un éducateur n'a pas d'adresse de courriel et aimerait participer au PSS-PÉG, cliquez sur *L'éducateur n'a pas d'adresse de courriel*. Une boîte bleue affichera un lien au *Formulaire de consentement des éducateurs*. Pour accéder à ce formulaire, sélectionnez le lien pour ouvrir le formulaire dans un nouvel onglet de navigateur. Vous pouvez imprimer une copie et demander à l'éducateur de le remplir et de le signer.

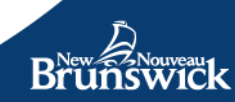

Après que l'éducateur a rempli le formulaire et consenti aux conditions du programme, téléversez le formulaire dans le cadre de la demande dans la section des documents à l'appui, choisissez le *Formulaire de consentement des éducatrices et des éducateurs du* PSS-PÉG dans la liste déroulante des types de documents.

#### Renseignements sur le dossier d'emploi

Vous devrez ensuite ajouter les détails sur l'emploi de l'éducateur associés à cet exploitant, dont les détails suivants:

| Informations sur l'emploi                                                |          |
|--------------------------------------------------------------------------|----------|
| Date de début *                                                          |          |
| aaaa-mm-jj                                                               | 曲        |
| Salaire horaire *                                                        |          |
|                                                                          |          |
| Établissements agréés *                                                  |          |
| XYZ Learning Centre                                                      |          |
| Niveau *                                                                 | mé       |
| Âge scolaire non formé (un                                               | quement) |
| <ul> <li>Niveau d'entrée</li> <li>Niveau d'entrée (conditionn</li> </ul> | el)      |
| <ul> <li>Niveau 1</li> <li>Niveau 1 (conditionnel)</li> </ul>            |          |
| <ul> <li>Niveau 1 Âge scolaire (uniq</li> </ul>                          | uement)  |

- Date de début : la date à laquelle l'éducateur a commencé à travailler pour vous.
- Salaire horaire : le salaire horaire avant le soutien salarial PSS-PÉG.
- **Permis :** le ou les permis auxquels sont associées les heures de travail de l'éducateur. Vous pouvez choisir un ou plusieurs établissements ou tout simplement cocher **Tous** si son travail est associé à tous les permis indiqués.
- Choisissez le niveau de formation approprié en fonction des qualifications et des formations de la personne éducatrice. Vous devrez soumettre des documents justificatifs à l'étape suivante. Les options disponibles sont les suivantes :

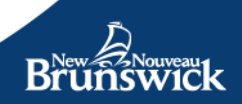

| Niveau 1                                | Certificat/diplôme reconnu en éducation de la petite<br>enfance ou grade universitaire <b>ET</b> avoir suivi la formation<br>du curriculum éducatif.                                                                                                    |
|-----------------------------------------|----------------------------------------------------------------------------------------------------|
| Niveau 1 (conditionnel)                 | Une personne éducatrice est titulaire d'un certificat/diplôme<br>reconnu en éducation de la petite enfance ou d'un grade<br>universitaire, <b>mais elle n'a pas suivi</b> la formation du<br>curriculum éducatif.                                                                                                    |
| Niveau d'entré                          | Introduction à l'éducation de la petite enfance (90 heures)                                                                                                    |
| Niveau d'entré<br>(conditionnel)        | Les personnes éducatrices inscrites au programme de<br>soutien financier à l'amélioration de la qualité (SFAQ) au 1er<br>juin 2021 qui ne satisfont pas à l'exigence minimale de<br>formation seront approuvées sous condition jusqu'au 30<br>juin 2022 afin de leur donner le temps de satisfaire aux<br>exigences de formation du programme. Une preuve<br>d'inscription ou de participation au cours en ligne<br>Introduction à l'éducation de la petite enfance sera exigée<br>au moment de l'inscription au PSS-PÉG. |
| Personnel de relève sans formation      | Une personne éducatrice travaillant 10 jours ou moins par<br>mois (pour un maximum de 88 heures par mois) <b>ET</b> cette<br>personne n'a pas suivi la formation minimale requise pour<br>le niveau d'entrée ou le niveau 1.                                                                                                    |
| Niveau 1- Age scolaire<br>(seulement)   | Certificat/diplôme reconnu en éducation de la petite<br>enfance ou grade universitaire ET n'a pas suivi la formation<br>du curriculum éducatif ET travaille uniquement avec des<br>enfants d'âge scolaire.                                                                                                    |
| Age scolaire sans formation (seulement) | Une personne éducatrice travaillant uniquement avec des<br>enfants d'âge scolaire <b>ET</b> cette personne n'a pas suivi la<br>formation minimale requise pour le niveau d'entrée ou le<br>niveau 1.                                                                                                    |

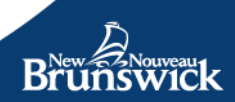

#### Admissibilité au PSS-PÉG

Vous devez maintenant sélectionner le rôle de la personne éducatrice. Si la personne éducatrice était auparavant inscrite au SFAQ, veuillez fournir son numéro d'identification de personne éducatrice au sein du programme SFAQ.

| Admissibilité au PSS-PÉC                                               |  |
|------------------------------------------------------------------------|--|
| Rôle * <ul> <li>Personne administratrice</li> <li>Éducateur</li> </ul> |  |
| Numéro d'identification de l'éducateur sous l'ancien programme SFAQ    |  |

#### Documents à l'appui

Vous devrez maintenant téléverser les documents à l'appui d'après le type d'admissibilité sélectionné ci-dessus.

**Note**: If the Educator does not have an email address, you will also need to upload the Educator Consent Form if required.

| Documents justificatifs                                      |                                                                          |                                                                              |
|--------------------------------------------------------------|--------------------------------------------------------------------------|------------------------------------------------------------------------------|
| Veuillez fournir des document scolaire, ainsi que les docume | s à l'appui de la demande de l'éducate<br>ents justificatifs pertinents. | eur dans ce programme. Cela comprend les titres de compétences, la formation |
| Type de document                                             |                                                                          |                                                                              |
| Sélectionnez                                                 | ✓ Filécharger le fichier                                                 |                                                                              |
| Type de document                                             | Nom du fichier                                                           | Date                                                                         |
|                                                              |                                                                          |                                                                              |

À partir de la liste déroulante, veuillez choisir l'un des types de documents suivants :

- Grade universitaire
- Diplôme
- Formation en éducation à la petite enfance
- Certificat en éducation à la petite enfance
- Preuve d'inscription au cours en ligne
- Preuve d'adhésion au cours en ligne
- Reconnaissance du certificat international
- Formulaire de consentement de l'éducateur PSS-PÉG

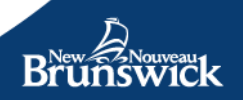

**Conseil :** Pour téléverser le document à l'application, vous devrez vous assurer d'avoir une copie numérique de bonne qualité sur votre ordinateur. Si vous utilisez un appareil mobile, vous pouvez prendre une photo du document.

#### Sélectionnez Téléverser le fichier.

Une nouvelle fenêtre s'ouvrira, et vous serez invité à trouver le bon ficher sur votre ordinateur. Après avoir trouvé le bon fichier, cliquez sur **OK.** Un message apparaîtra indiquant que le fichier a été téléversé avec succès.

Le fichier téléversé, le type de fichier et la date de téléversement du fichier apparaîtront dans la *section de la liste des fichiers téléversés.* Si vous avez téléversé le mauvais fichier, vous pouvez facilement le supprimer de la *section de la liste des fichiers téléversés* en cliquant sur le bouton X.

**Note**: Votre choix de niveau de financement, ainsi que les documents justificatifs, seront validés par l'administration de l'EDPE.

| Documents justificatifs                                                             |                                                                        |                                |                                                |
|-------------------------------------------------------------------------------------|------------------------------------------------------------------------|--------------------------------|------------------------------------------------|
| Veuillez fournir des document<br>scolaire, ainsi que les docume<br>Type de document | s à l'appui de la demande de l'éducat<br>nts justificatifs pertinents. | eur dans ce programme. Cela co | mprend les titres de compétences, la formation |
| Sélectionnez                                                                        | <ul> <li>Télécharger le fichier</li> </ul>                             |                                |                                                |
| Type de document                                                                    | Nom du fichier                                                         | Date                           |                                                |
| Grade universitaire                                                                 | 32423432434.jpg                                                        | 2021-05-10                     | ×                                              |
|                                                                                     |                                                                        |                                |                                                |

#### Finaliser la demande de l'éducateur

Pour compléter la demande, assurez-vous que tous les champs obligatoires ont été remplis et que les renseignements fournis sont exacts. Confirmez l'exactitude des renseignements fournis et entrez votre nom au complet.

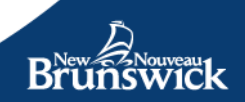

Déclaration d'exactitude

□ Je déclare que les informations fournies dans ce formulaire sont exactes au meilleur de notre connaissance. Aucune information requise n'a été omise ou dissimulée délibérément. \*

| Sauvegarder l'ébauche Soumettre Annu | er |
|--------------------------------------|----|

Sélectionnez **Soumettre** pour sauvegarder les détails d'inscription définitifs et les soumettre.

Sélectionnez **Sauvegarder l'ébauche** pour sauvegarder vos modifications sans les finaliser et les sauvegarder.

Sélectionnez **Supprimer l'ébauche** pour supprimer les détails de la demande que vous avez remplis jusqu'à présent. Cette action supprimera en permanence tous les détails des demandes que vous avez remplis, et vous devrez commencer une nouvelle demande.

**Conseil** : Le portail vous permet d'entrer vos données par étapes si vous n'avez pas le temps de tout faire à la fois. Assurez-vous juste de sélectionner **Sauvegarder l'ébauche** pour être capable de retourner plus tard pour compléter le formulaire.

**Note:** The Delete Draft button is only visible when an application has been previously saved as a draft.

Sélectionnez *Annuler* si vous n'avez pas sauvegardé d'ébauche et voulez quitter le processus de demande.

Après avoir soumis la demande, vous verrez un sommaire des renseignements fournis.

Pour assurer la sécurité et la confidentialité du compte de l'éducateur, vous fournirez un **code de vérification** pour chaque éducateur inscrit au programme.

L'éducateur aura besoin de ce code de vérification pour procéder à l'inscription.

Vous pouvez utiliser le bouton Imprimer pour faire une copie papier.

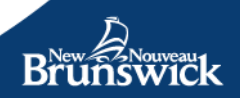

| confirmation de la d                                                                                                    | demande de PSS-P                  | ÉG                                 |                                                            |
|----------------------------------------------------------------------------------------------------|-----------------------------------|------------------------------------|------------------------------------------------------------|
| erci d'avoir soumis une demande pour le Programme de soutien salaria au personel éducatif de<br>ırderie (PSS-PÉG).                                                                                     |                                   | Code d'activation pour l'éducateur |                                                            |
| our compléter le processus, Line Veil devra accepter les conditions relatives au financement PSS-<br>ÉG en utilisant le Portail des éducatrices et des éducateurs.                                     |                                   |                                    | RKQBYC                                                     |
| in courriel contenant des instructions a été envoyé à jgsheeha+lineveil@gmail.com. Veuillez fournir à<br>ine Veil le code d'activation de l'éducateur car il sera nécessaire pour activer son compte.) |                                   |                                    | à Impr                                                     |
| Détails sur l'exploitant                                                                                                    |                                   |                                    |                                                            |
| Nom de l'exploitant<br>XYZ Learning INC                                                                                                    | Adresse courrie<br>Rebecca.rice@g | el<br>nb.ca                        | Adresse postale<br>9 Main Street<br>Saint John NB F2K 1,15 |
| # de téléphone principal<br>506-555-5555                                                                                                    |                                   |                                    |                                                            |
| Détails sur l'éducateur                                                                                                    |                                   |                                    |                                                            |
| Nom<br>Veil. Line                                                                                                    | Adresse courrie                   | el<br>il@amail.com                 | Language préféré<br>Francais                               |
| Date de naissance<br>1979-11-21                                                                                                    | Autre prénom                      | .eg                                | Autre nom                                                  |
| Détails de l'emploi                                                                                                    |                                   |                                    |                                                            |
| Statut<br>Actif                                                                                                    | Salaire horaire<br>12,00 \$       | Rôle<br>Éducateur                  | Date de début<br>2021-02-09                                |
| Licences<br>ABC Plus<br>Garderie ABC Daycare<br>Garderie ABC Deux<br>Garderie ABC Trois                                                                                                    |                                   |                                    |                                                            |
| Admissibilité au PSS-PÉG                                                                                                    |                                   |                                    |                                                            |
| <b>Niveau</b><br>Niveau 1                                                                                                    |                                   |                                    |                                                            |
| Numéro d'identification original                                                                                                    | e de l'éducateur pour l'admissib  | ilité au SFAQ                      |                                                            |
| Documents justificatifs                                                                                                    |                                   |                                    |                                                            |
|                                                                                                    | Nom du fichier                    |                                    | Date                                                       |
| Type de document                                                                                                    | Noni du nemer                     |                                    |                                                            |

#### Mettre à jour le niveau de financement de l'éducateur

Tout au long de l'année, les éducateurs peuvent obtenir de nouvelles certifications/formations qui leur donnent droit à un niveau de financement amélioré. Pour ajouter de nouvelles qualifications ou formations, veuillez suivre ces étapes :

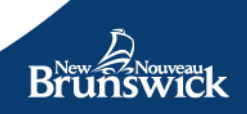

Rendez-vous à la page **Détails de l'éducateur** où vous pourrez voir les qualifications et les formations existantes soumises durant le processus d'inscription de l'éducateur et le niveau de financement actuel.

| lucateurs        |                         |       |                 |                                  |
|------------------|-------------------------|-------|-----------------|----------------------------------|
| Nom              | Niveau de financement   | État  | Date d'adhésion |                                  |
| Doucet, Simone   | Niveau 1                | Actif | 2021-12-01      |                                  |
| Roy, Marcel      | Niveau 1 (conditionnel) | Actif | 2021-12-01      | Mise à niveau de la<br>formation |
| Saint-Louis, Luc | Expiré                  | Actif | 2022-02-07      | Mise à niveau de la<br>formation |

Cliquez sur le bouton **Modifier**, ce qui chargera à une nouvelle fenêtre pour téléverser les documents à l'appui.

Demande de changement du niveau de financement

Pour demander une mise à niveau du niveau de financement, l'éducateur doit répondre aux critères d'éligibilité. Veuillez vous référer aux exigences du niveau de formation dans le manuel PSS-PEG pour plus de détails. Détails des compétences et des formations existante Domaine d'étude Niveau d'étude Date de délivrance Documentation justificatifs existante Type de document Nom du fichier Date Grade universitaire FakeProof.pdf 2022-02-07 Mise à niveau du niveau de financement Pour demander une augmentation du niveau de financement, sélectionnez le nouveau niveau de financement demandé et téléchargez les documents justificatifs supplémentaires. Lorsque vous avez terminé, sélectionnez "Soumettre' Niveau de financement actuel Niveau 1 (conditionnel) Mise à jour du niveau de financement demandé O Niveau 1 Niveau 1 Âge scolaire (uniquement)  $\mathbf{v}$ -- Sélectionnez --Félécharger le fichier Nom du fichier Date Type de document Retou Soumettre

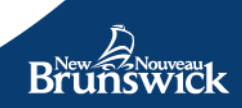

Vous pouvez ajouter les documents de la même façon qui est décrite ci-dessus dans la section de l'inscription de l'éducateur.

Vous pouvez répéter les étapes ci-dessus autant de fois qu'il le faut. Après avoir fini de téléverser les fichiers, cliquez sur **Soumettre**.

Lorsque vous soumettez un formulaire valide, une nouvelle demande de formation mise à jour est créée avec l'état À *l'étude par le MEDPE*, y compris les renseignements sur la formation pédagogique soumise.

#### Mettre à jour les détails sur l'éducateur

À partir de la page Aperçu du PSS-PÉG, sélectionnez *Éducateurs inscrits*. La liste des éducateurs actuellement inscrits au Programme de soutien salarial s'affichera.

Sélectionnez l'éducateur dont vous aimeriez consulter ou modifier les détails en cliquant sur *détails*.

Lorsque vous ouvrez la page Modifier les détails du dossier de l'éducateur, vous pourrez modifier les détails suivants du dossier d'emploi :

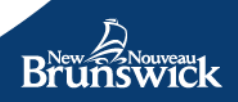

| Détails de l'emploi      |         |                          |  |
|--------------------------|---------|--------------------------|--|
| État *                   |         | Date d'entrée en vigueur |  |
| Actif                    | ~       | 2021-12-01               |  |
| Date de début de l'emplo |         |                          |  |
| 2021-12-01               | 曲       |                          |  |
| Salaire horaire *        |         |                          |  |
| 22,00                    |         |                          |  |
| Établissements agréés *  |         |                          |  |
| Centre XYZ 1 (1          | 001000) |                          |  |
| Rôles *                  |         |                          |  |
| Administrateur           |         |                          |  |
| Educateur                |         |                          |  |
| Sauvegarder Annuler      |         |                          |  |
| 2022 Varsion 1 12 15 215 |         |                          |  |
| 2022 Version 1.12.15.315 |         |                          |  |

- Statut de l'emploi (note : si vous modifiez le statut, vous devez définir une date d'entrée en vigueur).
- Date d'entrée en vigueur
- Salaire horaire
- Rôle du personnel
- Permis

Après avoir apporté les changements, cliquez sur *Sauvegarder* pour mettre à jour les détails sur l'éducateur.

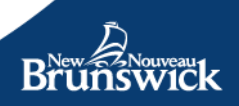

#### Consulter la liste des éducateurs inscrits

Vous pouvez consulter la liste des éducateurs inscrits en vous rendant à la page Aperçu du PSS-PÉG et en sélectionnant *Éducateurs inscrits*.

La liste de tous les éducateurs actuellement inscrits s'affichera.

| Niveau de financement | Statut                                               | Date d'inscription                                                                        |                                                                                                    |
|-----------------------|------------------------------------------------------|-------------------------------------------------------------------------------------------|----------------------------------------------------------------------------------------------------|
| Niveau 1              | Actif                                                | 2021-05-12                                                                                | Détails                                                                                                    |
| Niveau d'entrée       | Actif                                                | 2021-05-14                                                                                | Détails                                                                                                    |
|                       | Niveau de financement<br>Niveau 1<br>Niveau d'entrée | Niveau de financement     Statut       Niveau 1     Actif       Niveau d'entrée     Actif | Niveau de financement     Statut     Date d'inscription       Niveau 1     Actif     2021-05-12       Niveau d'entrée     Actif     2021-05-14 |

Veuillez noter que, par défaut, seule la liste des éducateurs actifs s'affichera. Si vous voulez consulter la liste complète des éducateurs (actifs et inactifs), veuillez cocher la boîte *Afficher l'historique*.

#### Consulter les demandes en attente

À partir de la page Aperçu du PSS-PÉG, sélectionnez **Demandes soumises.** 

| Nom            | Туре                                           | Statut                                          | Date de soumission |         |
|----------------|------------------------------------------------|-------------------------------------------------|--------------------|---------|
| Munsch, Robert | Demande d'inscription du<br>personnel éducatif | Prêt pour la révision                           | 2021-05-08         | Détails |
| Rice, Jane     | Demande d'inscription du<br>personnel éducatif | En attente du<br>consentement de<br>l'éducateur | 2021-05-08         | Détails |
| Test, Penelope | Demande d'inscription du<br>personnel éducatif | Une clarification s'impose                      | 2021-05-04         | Détails |

Les demandes pour les éducateurs qui sont actuellement en attente s'afficheront. L'écran affichera les renseignements suivants pour chaque demande :

- Nom de l'éducateur
- Type de demande
- État de la demande
- Date de soumission

Une demande peut être en attente si l'état est l'un parmi les suivants :

• *Ébauche.* Vous pourriez avoir sauvegardé la demande comme ébauche.

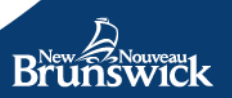

- **Une clarification s'impose.** Un administrateur du MEDPE a examiné votre demande et a besoin de plus de renseignements.
- *En révision par le MEDPE*. Un administrateur du MEDPE est encore en train d'étudier la demande.

Pour consulter une demande, indiquez l'éducateur dont vous voulez consulter les détails et cliquez sur *Détails.* 

Cela vous amènera à la demande de l'éducateur pour la mettre à jour.

| Détails sur l'exploitant                                                                                     |                                                                                                    |                   |                                                                                   |
|----------------------------------------------------------------------------------------------------|----------------------------------------------------------------------------------------------------|-------------------|-----------------------------------------------------------------------------------|
| Nom de l'exploitant<br>Certre d'apprentissage XYZ<br>Corporation<br># de téléphone principel<br>506-656-5155 | Adresse courriel<br>Rebocca rice@gnb.c<br>Adresse postale<br>327 Prince Street<br>Saint John NB E2M | a<br>196          | Information sur le fournisseur<br>Centre d'apprentissage XYZ, 1001000             |
| Détails de l'éducateur                                                                                       |                                                                                                    |                   |                                                                                   |
| Nom<br>Bowie, Matt<br>Date de naissance<br>1993-04-13<br>État du compte<br>Actif                             | Adresse courriel<br>rebeccarice?10+matt<br>Autre prénom<br>VerificationCode<br>CKQ8YF               | b@gmail.com       | Language préféré<br>English<br>Autre nom<br>Nodiller Envoyer le countel à nouveau |
| Détails de l'emploi                                                                                          |                                                                                                    |                   |                                                                                   |
| Statut<br>Actif<br>Licences<br>• Certire d'apprentissage XYZ                                                 | Salaire horaire<br>\$12.00                                                                          | Rôle<br>Éducateur | Date de début<br>2021-05-10                                                       |
| Détails des qualifications et de la for                                                                      | mation                                                                                              |                   |                                                                                   |
| Domaine d'étude                                                                                              | Niveou d'étude                                                                                      |                   | Date de délivrance                                                                |
| Documents justificatifs                                                                                      |                                                                                                    |                   |                                                                                   |
| Type de document<br>Introduction à l'éducation à la petit<br>(50 heures)                                     | Nom du fichier<br>e enfance 23213213.jpg                                                            |                   | Date<br>2021-05-12                                                                |
| Détails de l'examen du MEDPE                                                                                 |                                                                                                    |                   |                                                                                   |
| Statut de la demande<br>En attente du consernement de l'édu<br>Commentaire à l'exploitant                    | Date du dernier exa<br>cateur                                                                       | men               |                                                                                   |

#### Notes

- Si l'état de la demande est Ébauche, toutes les sections sont modifiables.
- Si l'état de la demande est Besoin de précisions, les utilisateurs disposeront du contrôle Téléverser le fichier pour téléverser les documents supplémentaires; autrement, le volet sera en mode lecture seulement et le contrôle Téléverser le fichier ne sera pas disponible.

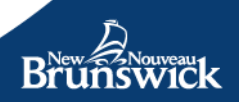

- Les documents téléversés auparavant ne peuvent pas être supprimés. Seuls les documents supplémentaires qui sont sur le point d'être téléversés peuvent être éliminés de la liste.
- Les renseignements des administrateurs sont toujours en mode lecture seulement lorsqu'ils sont consultés par un utilisateur exploitant.

#### Renouvellement du programme

Vous DEVEZ renouveler annuellement votre inscription au programme. À compter de début mars chaque année, à l'ouverture de l'onglet Aperçu du PSS, vous trouverez un rappel indiquant que la date de votre renouvellement approche. Pour effectuer le renouvellement, vous pouvez simplement cliquer sur le bouton *Renouveler*.

#### Cliquez sur Renouveler.

Pour renouveler votre inscription au PSS-PÉG, vous devez confirmer à nouveau que vous consentez aux conditions du programme. Si vous y consentez, cliquez dans la boîte « certifier votre signature » puis tapez votre nom au complet dans la boîte de signature.

#### Cliquez sur Soumettre.

Vous recevrez une copie des conditions qui sera envoyée à votre adresse de courriel au dossier.

Vous avez renouvelé votre inscription au programme pour une durée d'une année.

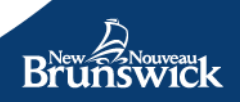

#### Soumission du rapport mensuel sur les heures du PSS-PÉG

Le financement du PSS-PÉG est fondé sur les heures réelles travaillées telles que déclarées dans le portail des exploitants. Les exploitants sont tenus de déclarer les heures réelles travaillées après la fin du mois. Les directives suivantes s'appliquent:

| emier jour du<br>mois                                                                         | 7 jour                                                                 | rs 14 j                                                                                                    | ours Fin o<br>moi                               |
|-----------------------------------------------------------------------------------------------|------------------------------------------------------------------------|----------------------------------------------------------------------------------------------------|-------------------------------------------------|
| Période de rapp<br>7 jour                                                                     | ort régulier P                                                         | ériode de déclaration tardive<br>7 jours                                                                                           | Période de rapport fermée                       |
| La période de d<br>normale sera<br>pendant les 7 pro<br>civils du mois et s<br>à minuit le 7è | éclaration<br>ouverte t<br>emiers jours<br>se terminera j<br>eme jour. | Une période de déclaration<br>ardive sera ouverte pendant<br>les 7 jours civils suivants,<br>usqu'à minuit le 14e jour du<br>mois. | La période de rapport du PSS-<br>PÉG est FERMÉE |
| Les paiements se<br>le jour ouvrabl                                                           | eront traités l<br>e suivant.                                          | Les paiements seront traités<br>le jour ouvrable suivant.                                                                          |                                                 |

- Le premier jour civil de chaque mois, vous recevrez une notification par courrier électronique indiquant que la période de déclaration normale est ouverte.
- Vous recevrez un deuxième rappel 24 heures avant la clôture de la période de déclaration régulière si vous n'avez pas soumis les heures de vos personnes éducatrices.
- Un dernier rappel sera envoyé 24 heures avant la clôture de la période de soumission tardive si vous n'avez toujours pas soumis d'heures pour vos personnes éducatrices.

Une fois la période clôturée, vous ne pourrez plus soumettre votre rapport d'heures mensuel au titre du PSS-PÉG.

Pour soumettre les heures de chacune des personnes éducatrices qui sont actives, veuillez accéder à la section PSS-PÉG du Portail des exploitants et cliquer sur Rapport d'heures.

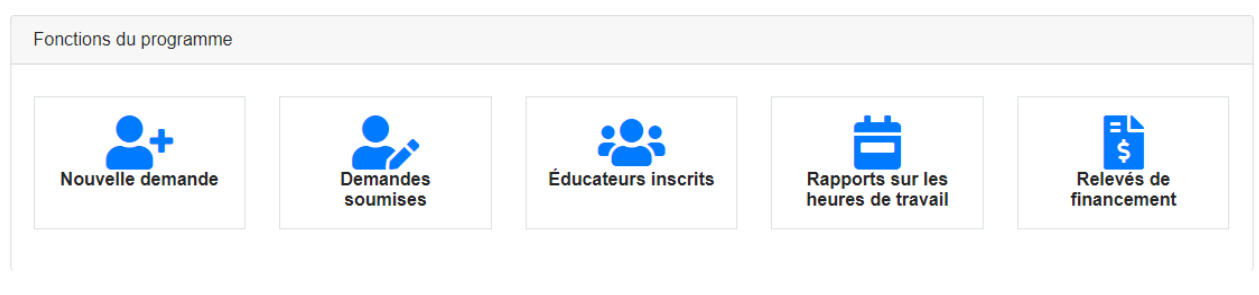

Dans la liste des rapports d'heures, vous pourrez voir une liste des périodes de rapport précédentes et actuelles. La période en cours sera en haut de la liste.

| Liste des rapports  |                    |                   |           |
|---------------------|--------------------|-------------------|-----------|
| Période             | Date de soumissior | n État            |           |
| juin 2021           |                    | Prêt              | Modifier  |
| mai 2021            | 2021-07-16         | Traité            | Visionner |
| avril 2021          | 2021-07-07         | Traité            | Visionner |
| Taille de page 10 🗸 |                    | Précédent Suivant |           |

Les périodes répertoriées peuvent avoir les statuts suivants :

**Prêt** – La période de soumission est ouverte, et le rapport n'a pas été sauvegardé ou soumis.

**Brouillon** – La période de soumission est ouverte, et certains détails du rapport ont été complétés, le rapport a été sauvegardé, mais n'a pas été soumis, ou le rapport n'a pas été soumis.

**Soumis** – L'utilisateur a rempli et soumis un rapport de temps, mais il n'a pas encore été traité.

Traité – Le rapport soumis a été traité.

**Fermé –** La période de soumission est terminée et le rapport n'a pas été soumis avant la fin de la période de référence.

Pour saisir des heures pour les rapports d'heures mensuels, sélectionnez **Modifier** à côté de la période pour laquelle vous soumettez des heures. Le rapport d'heures s'ouvrira et affichera toutes les personnes éducatrices qui sont présentement actives et qui ont été inscrites avec succès dans le PSS-PÉG avant la fin du mois pour lequel les heures sont déclarées.

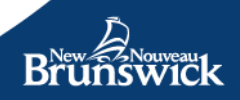

| in 2021                             |                                       |                                              |                            |                           |
|-------------------------------------|---------------------------------------|----------------------------------------------|----------------------------|---------------------------|
| ombre de jours de trav<br>Éducateur | all admissibles : 22<br>Salaire/heure | Niveau de financement                        | Heures mensuelles          | Montant du financemen     |
| Michel, Dominique                   | 14,00                                 | Niveau d'entrée<br>(conditionnel) 3,15 \$/hr | 0.00                       | 0,00                      |
| Binette, Bob                        | 13,00                                 | Personnel de relève non<br>formé 3,15 \$/hr  | 0.00                       | 0,00                      |
| Snead, Sam                          | 15,00                                 | Niveau 1 7,25 \$/hr                          | 0.00                       | 0,00                      |
| Je confirme que les d               | lonnées fournies sont exa             | ctes et je                                   | Sous-total                 | \$ 0,00                   |
| comprends qu'elles p                | euvent faire l'objet d'un a           | udit. * Fina                                 | ncement administratif 14 % | \$ 0,00                   |
| om                                  |                                       | То                                           | tal du financement ajusté  | \$ 0,00                   |
|                                     |                                       |                                              | Annuler Sauve              | garder l'ébauche Soumettr |

#### Personne éducatrice

Toutes les personnes éducatrices qui ont un statut d'emploi **actif** ou en **congé** seront incluses dans la liste des personnes éducatrices et vous pourrez cliquer sur le nom de la personne éducatrice pour voir ou modifier ses détails, tels que le salaire horaire, le statut d'emploi ou l'établissement dans lequel il travaille.

Les personnes éducatrices **inactives** dont le statut d'emploi a été changé à inactif pendant la période de déclaration apparaîtront, mais vous ne pourrez pas voir ou modifier leurs détails. Les heures peuvent être soumises pour la partie de la période pendant laquelle ils étaient encore actifs dans votre établissement. **Remarque:** les comptes inactifs ne peuvent pas être réactivés. Une nouvelle demande concernant une personne éducatrice doit être soumise pour toute personne éducatrice qui revient et qui a été rendue inactive.

#### Salaire/heure

Cette colonne indique le salaire horaire de l'éducateur **AVANT** le complément salarial. Si ce salaire est incorrect, il peut être modifié en cliquant sur le nom de la personne éducatrice, puis sur le bouton Modifier. Inscrivez le nouveau salaire et sauvegardez les modifications. Le nouveau salaire horaire sera reflété sur le rapport de temps ouvert lorsque vous y reviendrez.

#### Taux de financement

Le niveau de financement est le supplément salarial pour lequel la personne éducatrice a été approuvée pendant la période de déclaration. Si le niveau de financement est incorrect, vous pouvez demander un changement de niveau de financement pour une personne éducatrice, en cliquant sur son nom et en sélectionnant **Mettre à jour le niveau de financement**. Veuillez noter que toute modification du niveau de financement devra être approuvée et sera appliquée aux rapports mensuels suivants.

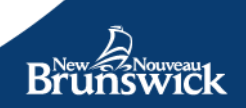

#### **Heures mensuelles**

C'est dans cette colonne que vous indiquerez les heures réelles travaillées pour chaque personne éducatrice au cours du mois précédent. Veuillez noter que les heures maximales admissibles sont calculées en fonction du nombre total de jours ouvrables inclus dans la période (nombre de jours ouvrables dans le mois) et des limites imposées par le niveau de financement approuvé. Voir le tableau ci-dessous pour connaître les heures maximales admissibles :

| Exemple d'un mois avec 22 jours ouvrables                                                                                                   |                                                                |                                                             |                                                                                                    |                                                           |  |
|----------------------------------------------------------------------------------------------------|----------------------------------------------------------------|-------------------------------------------------------------|----------------------------------------------------------------------------------------------------|-----------------------------------------------------------|--|
| <u>Moyenne d'heures/jour</u><br>Temps plein: 8,8 heures/jour<br>(44 heures/semaine)<br>Temps partiel : 6 heures/jour<br>(30 heures/semaine) | Garderies en<br>milieu familial                                | Établissement<br>offrants des<br>services temps-<br>partiel | Établissements<br>offrant des<br>services temps-<br>partiel avec<br>permis temporaire<br>temp-plein (mois<br>d'été) | Établissements<br>offrant des<br>services temps-<br>plein |  |
| Relève – sans formation                                                                                                    |                                                                | 88                                                          | 88                                                                                                    | 88                                                        |  |
| Age scolaire sans formation (seulement)                                                                                                    |                                                                | 132                                                         | 193,6                                                                                                    | 193,6 / 132                                               |  |
| Niveau d'entré                                                                                                    | Somme de tous<br>les personnes<br>éducatrices<br>inférieure ou | 132                                                         | 193,6                                                                                                    | 193,6                                                     |  |
| Niveau d'entré (conditionnel)                                                                                                    |                                                                | 132                                                         | 193,6                                                                                                    | 193.6                                                     |  |
| Niveau 1                                                                                                    |                                                                | 132                                                         | 193,6                                                                                                    | 193,6                                                     |  |
| Niveau 1 (conditionnel)                                                                                                    | égale à 193,6                                                  | 132                                                         | 193,6                                                                                                    | 193,6                                                     |  |
| Niveau 1 Age scolaire (seulement)                                                                                                    |                                                                | 132                                                         | 193,6                                                                                                    | 193,6 / 132                                               |  |

Si vous entrez plus d'heures que le maximum autorisé pour une personne éducatrice, une erreur apparaîtra indiquant le maximum d'heures autorisées pour cette période de déclaration. Les heures déclarées devront être modifiées en conséquence pour respecter le maximum d'heures autorisées par le programme.

Le montant du financement se calculera pour vous en fonction des heures soumises.

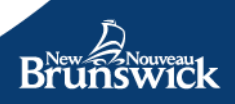

#### Soumettre le rapport d'heures

Une fois terminé, vous pouvez choisir d'annuler votre rapport et de recommencer, de sauvegarder le rapport d'heures en tant que brouillon, ou de le soumettre aux fins de traitement en cliquant sur les boutons au bas du rapport.

| ducateur              | Salaire/heure               | Niveau de financement                        | Heures mensuelles             | Montant du financemen |
|-----------------------|-----------------------------|----------------------------------------------|-------------------------------|-----------------------|
| /lichel, Dominique    | 14,00                       | Niveau d'entrée<br>(conditionnel) 3,15 \$/hr | 0.00                          | 0,00                  |
| Binette, Bob          | 13,00                       | Personnel de relève non<br>formé 3,15 \$/hr  | 0.00                          | 0,00                  |
| Snead, Sam            | 15,00                       | Niveau 1 7,25 \$/hr                          | 0.00                          | 0,00                  |
| Je confirme que les d | onnées fournies sont exa    | ctes et ie                                   | Sous-total \$                 | 0,00                  |
| comprends qu'elles p  | euvent faire l'objet d'un a | udit. * Fina                                 | ncement administratif 14 % \$ | 0,00                  |
| m ^                   |                             | Το                                           | tal du financement aiusté \$  | 0,00                  |

#### Confirmation de votre soumission d'heures

Avant de soumettre le rapport d'heures, le programme du portail vous demandera de cocher la case indiquant que les renseignements sont corrects et que vous comprenez qu'ils peuvent faire l'objet d'une vérification. Vous devrez également signer électroniquement votre nom (en tapant votre nom complet dans la case prévue à cet effet).

Encore une fois, vous avez la possibilité d'enregistrer le rapport en tant que brouillon et de revenir plus tard pour le soumettre. Veuillez noter que les heures qui n'ont pas été soumises ne seront pas payées et qu'il ne faut pas oublier de soumettre votre rapport avant la clôture de la période de déclaration des heures.

Pour soumettre vos heures mensuelles, cliquez sur Soumettre.

#### **Relevés de financement**

Une fois le paiement traité, les exploitants auront la possibilité d'examiner les relevés de financement mensuels pour le mois traité. De plus, les relevés de financement précédents seront disponibles sur le Portail des exploitants. Ces relevés de financement comporteront les renseignements suivants :

- Une liste des personnes éducatrices qui ont été actives pendant la période de référence.
- Le niveau de financement approuvé pour chaque personne éducatrice.

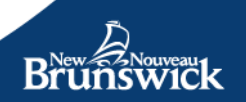

- Le nombre total d'heures déclarées pour chaque personne éducatrice.
- Montants et détails des ajustements
- Fonds administratifs fournis (14 %)
- Montant total du paiement fourni

#### Période

Une fois que le paiement pour une période de rapport a été traité, vous recevrez une communication par courriel vous informant que votre relevé de financement est prêt à être consulté. Vous pouvez suivre le lien figurant dans le courriel ou vous connecter au Portail des exploitants et cliquer sur **Relevé de financement** dans le tableau de bord du PSS-PÉG pour afficher les détails sur le paiement pour une période de paiement spécifique.

**REMARQUE:** Les personnes éducatrices recevront également un message par courriel les invitant à consulter leurs états de financement personnels en se connectant au Portail des éducateurs.

Vous pouvez accéder à la liste des relevés de financement en cliquant sur le bouton **Relevé de financement** sur le tableau de bord du portail PSS-PÉG.

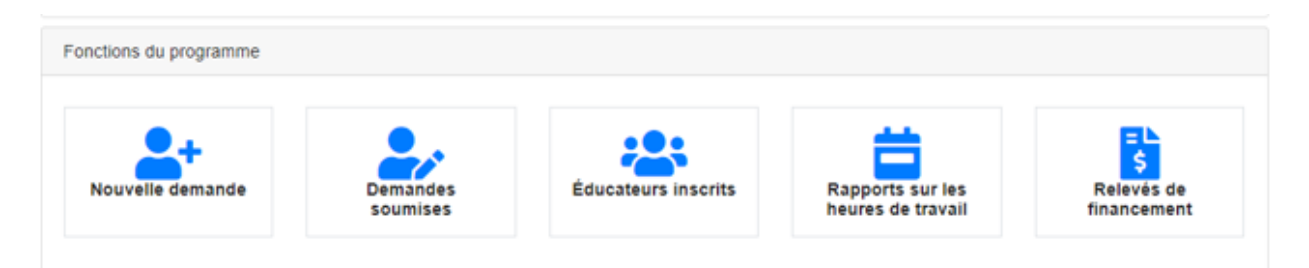

#### Liste des relevés de financement

La liste des relevés de financement qui apparaît contient les détails des paiements et des ajustements pour toutes les périodes de financement antérieures. La dernière période apparaîtra par défaut en haut de la liste.

| Liste des déclarations |                                  |                   |             |         |
|------------------------|----------------------------------|-------------------|-------------|---------|
| Période                | Identification de la déclaration | Créé              | Montant     |         |
| juin 2021              | 3110                             | 2021-07-26        | 894,62 \$   | Détails |
| mai 2021               | 3114                             | 2021-07-26        | 570,00 \$   | Détails |
| mai 2021               | 3097                             | 2021-07-21        | 1 271,60 \$ | Détails |
| Taille de page 10 🗸    |                                  | Précédent Suivant |             |         |

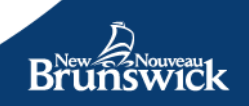

La période – Il s'agit de la période de référence pour laquelle le financement a été accordé.

Le code d'identité du relevé – il s'agit d'un code de relevé de financement généré par le MEDPE pour identifier le paiement de manière unique.

Créé – Il s'agit de la date à laquelle la transaction a été traitée.

**Montant –** Le financement total fourni pour la période de déclaration, y compris les ajustements éventuels.

Pour afficher plus de renseignements sur un paiement en particulier, cliquez sur **Détails.** 

Le relevé de financement est un résumé du rapport mensuel d'heures qui a été soumis pour une période en particulier, ainsi que les ajustements qui ont été appliqués au paiement.

#### Relevé de financement

La première partie du relevé de financement est un résumé de votre déclaration d'heures.

| entinant de la declaration | 10110                             |                                  |                                                                       |                                  |
|----------------------------|-----------------------------------|----------------------------------|-----------------------------------------------------------------------|----------------------------------|
| Éducateur                  | Niveau de financement             | Taux du financement              | Heures mensuelles                                                     | Montant                          |
| Michel, Dominique          | Niveau d'entrée<br>(conditionnel) | 3,15 \$/hr                       | 132,00                                                                | 415,80                           |
| Binette, Bob               | Personnel de relève non<br>formé  | 3,15 \$/hr                       | 88,00                                                                 | 277,20                           |
| Snead, Sam                 | Niveau 1                          | 7,25 \$/hr                       | 132,00                                                                | 957,00                           |
| Ajustement                 |                                   |                                  | Sous-total \$<br>Financement administratif \$<br>Financement total \$ | 1 650,00<br>231,00<br>1 881,00   |
| Période de l'ajustement    | Déta                              | ils                              |                                                                       | Montan                           |
| mai 2021                   | Finan                             | cement transitoire               |                                                                       | (55,25)                          |
| mai 2021                   | 1/3 de                            | e l'ajustement du 4ème trimestre |                                                                       | (560,00)                         |
| mai 2021                   | Mauv                              | aise compréhension de l'exigence |                                                                       | (250,00)                         |
|                            |                                   |                                  | Sous-total \$<br>Financement administratif \$<br>Ajustement Total \$  | (865,25)<br>(121,13)<br>(986,38) |
|                            |                                   |                                  | Paiement Total \$                                                     | 894 62                           |

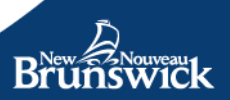

La deuxième partie est la section sur l'ajustement du relevé de financement qui fournira des détails sur tout ajustement appliqué. Cette section contient les éléments suivants :

Période ajustée – Concerne la période qui fait l'objet de l'ajustement.

Détails – Détails sur la raison pour laquelle l'ajustement a été effectué.

Montant – Le montant d'ajustement (positif ou négatif).

Paiement total – Le financement total attribué à l'exploitant pour la période.

*Remarque:* le montant d'ajustement est également assujetti au financement administratif de 14 %.

**Note :** Si un ajustement pour une période a été effectué immédiatement (peut se produire si un ajustement a une valeur positive), le rapport de financement de l'ajustement ne contiendra pas les informations du rapport des heures de la période (Le rapport de financement de la période devrait apparaître juste en dessous dans la liste des transactions). Les ajustements qui ont une valeur négative apparaîtront toujours sur le rapport de la période suivante.

#### Mise à jour des renseignements de votre compte sur le Portail du PSS-PÉG :

Pour demeurer en règle en ce qui a trait au programme PSS-PÉG, les exploitants doivent :

- Renouveler annuellement leur inscription au PSS-PÉG.
- Soumettre le plus tôt possible les nouvelles demandes concernant les personnes éducatrices.
- Vérifier le statut de toute nouvelle demande concernant des personnes éducatrices pour s'assurer que les nouveaux membres du personnel sont approuvés avant la fin du mois.
- Mettre à jour les renseignements sur la personne éducatrice pour que les renseignements demeurent à jour en ce qui a trait au statut de travail (p. ex. : les congés, les salaires, le permis d'exploitation en vertu duquel la personne éducatrice travaille, les changements concernant la formation, etc.
- Inscrire et soumettre les heures de travail réelles de chaque personne éducatrice approuvée pendant les périodes de déclaration des heures.
- Examiner les relevés de financement après le processus de traitement du paiement.
- Signaler tout écart de financement dans les 30 jours suivant le paiement.

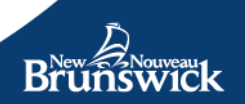

## **Section D : Soutien**

## Portail des exploitants

Si vous avez des questions concernant le Portail des exploitants ou si vous avez besoin d'une assistance technique, veuillez communiquer avec nous :

1 833 221-9339 (sans frais)

EECDPortal-PortailEDPE@gnb.ca

Du lundi au vendredi, de 8 h 30 à 16 h 30

## Programme de soutien salarial au personnel éducatif de garderie (PSS-PÉG)

Si vous avez des questions concernant le Programme de soutien salarial au personnel éducatif de garderie (PSS-PÉG), veuillez communiquer avec nous :

1 833 221-9339 (sans frais)

WSPECE-PSSPEG@gnb.ca

Du lundi au vendredi, de 8 h 30 à 16 h 30

## Services de garderie éducatifs

Si vous avez des questions ou des préoccupations concernant les renseignements liés à vos permis dans votre profil d'exploitant, p. ex. : votre numéro de téléphone, votre adresse électronique ou vos services, veuillez communiquer avec le responsable de l'assurance de la qualité affecté à votre établissement.

| Bureaux régionaux des Services de garderie éducatifs |                       |  |  |  |
|------------------------------------------------------|-----------------------|--|--|--|
| Région 1 – Moncton                                   | Région 2 – Saint John |  |  |  |
| 506 533-3712                                         | 506 658-2604          |  |  |  |
| ELC-SGERegion1@gnb.ca                                | ELC-SGERegion2@gnb.ca |  |  |  |
| Région 3 – Fredericton                               | Région 4 – Bathurst   |  |  |  |
| 506 453-3005                                         | 506 394-4696          |  |  |  |
| ELC-SGERegion3@gnb.ca                                | ELC-SGERegion4@gnb.ca |  |  |  |

## **Section E: Exigences techniques**

#### Navigateurs supportés

Pour optimiser votre expérience sur le Portail des exploitants et pour votre sécurité sur Internet, nous vous recommandons d'utiliser les derniers navigateurs pris en charge. Veuillez noter que nous ne prenons pas en charge les versions Bêta ou des versions test des navigateurs.

Le Portail des exploitants de MEDPE est compatible avec les navigateurs suivants

- Firefox
- Safari
- Google Chrome
- MS Edge

#### Cryptage SSL (Secure Sockets Layer) 256-bits

Pour accéder à nos services, votre navigateur doit également prendre en charge le cryptage SSL (Secure Sockets Layer) 256 bits. Tous les navigateurs que nous prenons en charge répondent à cette exigence. Si le vôtre ne le fait pas, veuillez télécharger le support de cryptage approprié auprès du fournisseur de votre navigateur.

#### Cookies

Pour utiliser les services de notre Portail des exploitants MEDPE, vous devez autoriser votre navigateur à accepter les cookies. Des informations détaillées sur notre utilisation des cookies sont disponibles dans notre <u>déclaration de confidentialité</u>. Pour plus d'informations sur l'activation et la désactivation des cookies, veuillez consulter la section d'aide ou la documentation de votre navigateur.

#### JavaScript

Pour utiliser nos services, vous devez modifier les paramètres de votre navigateur et/ou de votre appareil pour activer JavaScript. Pour plus d'information sur l'activation de JavaScript, veuillez consulter la section Aide ou la documentation de votre navigateur.

#### **Configurations logicielles**

Nous n'avons pas de configuration logicielle minimale requise; toutefois, certaines exigences minimales peuvent être spécifiées par le navigateur que vous utilisez.

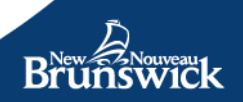